## NXP Semiconductor, Inc.

i.MXRT With Panasonic 9026 WiFi module - Hands Rev 1.0, 07/2020 on Lab Guide

Author(s): Damian Wells, Massimo Incerti, Ralf Lehmann

## Introduction

NXP Semiconductors **i.MX RT1060** Crossover Processor is based on the Arm<sup>®</sup> Cortex-M7 MPCore<sup>™</sup> Platform, operating at up to 600MHz to provide high CPU performance and excellent real-time response. The i.MX RT1060 processor has 1MB of on-chip RAM. 512KB can be flexibly configured as TCM or general purpose on-chip RAM, while the other 512KB is generalpurpose on-chip RAM. The i.MX RT1060 integrates advanced power management module with DC-DC and LDO that reduces complexity of external power supply and simplifies power sequencing.

The i.MX RT1060 Crossover Processor provides various memory interfaces, including SDRAM, RAW NAND FLASH, NOR FLASH, SD/eMMC, Quad SPI, and a wide range of other interfaces for connecting peripherals, such as WLAN, Bluetooth<sup>™</sup>, GPS, displays, and camera sensors. The i.MX RT1060 offers a rich audio and video feature set, including LCD display, basic 2D graphics, camera interface, SPDIF, and I<sup>2</sup>S audio interface. The i.MX RT1060 also has analogue interfaces, including ADC, ACMP, and TSC.

This device is fully supported by NXP's MCUXpresso Software and Tools, a comprehensive and cohesive set of free software development tools for Kinetis, LPC, and i.MX RT microcontrollers. MCUXpresso SDK also includes project files for Keil MDK and IAR Embedded Workbench for Arm

The Panasonic Industrial **PAN9026** is a 2.4 GHz and 5 GHz ISM band Wi-Fi and Bluetooth radio module based on the NXP 88W977 SOC, which includes a wireless radio for easy integration of Wi-Fi and Bluetooth connectivity into various electronic devices.

In this hands-on lab guide we will walk through the steps required to get the PAN9026WiFi module up and running with the MIMXRT1060-EVK.

**NOTE:** These instructions can be easily adapted to cover the IMXRT1050-EVKB as well through the 2.8 version of the MCUXPresso SDK.

## Prerequisites

A WiFi Access Point with public SSID and known password.

- 1 spare USB port on PC
- 1 x MIMXRT1060-EVK
- 1 x PAN9026 WiFi Module
- 1 x SD to uSD Card adaptor
- 1 x USB Key with Lab Software (Optional)

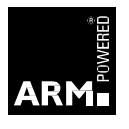

To complete this entire Lab series you will need to download and install the software listed overleaf:

Alternately we recommend that you take a copy from the class provided USB stick now for use during the class.

## **Required Software**

- 1) MCUXpresso V11.2 Download link (nxp.com account needed)
- 2) MCUXpresso SDK for IMXRT1060 V2.8 accessed from the <u>SDK Builder web page</u> (See Lab 1, Section 1.1.1 for how to configure SDK builder if you are not familiar with its use)
- 3) Iperf Tool, download page: <u>https://iperf.fr/iperf-download.php</u>

## **Table of Contents**

| Introduction                              | 2                   |                    |
|-------------------------------------------|---------------------|--------------------|
| Prerequisites                             | 2                   |                    |
| Required Software                         | 3                   |                    |
| 1.0 Software Installation Instructions    | 5                   |                    |
| Required Equipment                        |                     | 5                  |
| 1.1 Using SDK Builder to download the     | MCUXpresso SDK      | (Optional)5        |
| 1.2 Installing MCUXpresso IDE             |                     | 7                  |
| 1.3 Installing MCUXpresso SDK for i.M     | XRT1060             | 9                  |
| Lab 1: Using the Getting Started Guide to | set up the board.   | 10                 |
| Quickstart Video on www.nxp.com           |                     | 10                 |
| 2.1. Getting familiar with the hardware.  |                     | 10                 |
| 2.2 Connect the WiFi module to the boa    | ard via an SD to uS | D adaptor12        |
| 2.3 Plug in the board and connect the o   | ther end of the US  | B to your PC12     |
| Lab 2: Build & Run your first WiFi Exampl | e13                 |                    |
| Required equipment                        |                     | 13                 |
| 3.1 Introduction                          |                     | 13                 |
| 3.2 Build, Run and Debug MCUXpresso       | SDK Examples        | 13                 |
| 3.3 Import SDK to your MCUXpresso w       | orkspace (if not ye | t done in software |
| installs)                                 |                     | 13                 |
| 3.4 Open & Build an Example Application   | on                  | 14                 |
| 3.4 Debug the Example Application         |                     | 18                 |
| 3.5 Configure the application to match y  | our network setting | gs22               |
| Lab 3: RT board as Soft Access Point      | 24                  |                    |
| Lab 4: WiFi Landscape                     | 25                  |                    |
| Lab 5: Setup Iperf Testing                | 26                  |                    |
| Lab 6: TCP testing with RT as server and  | PC as client27      |                    |
| Lab 7: UDP testing with RT as server and  | PC as client        | 29                 |
| Lab 8: ICP testing with PC as server and  | RI as client30      |                    |
| Lab 9: UDP testing with RT as server and  | PC as client        | 31                 |

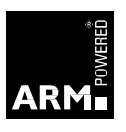

## **1.0 Software Installation Instructions**

This lab will cover the initial software installation required to run further labs.

## **Required Equipment**

MCUXpresso IDE software download saved to your PC (see prerequisites) MCUXpresso SDK software download saves to your PC (see prerequisites)

## 1.1 Using SDK Builder to download the MCUXpresso SDK (Optional)

This section describes how to manually download the most recent MCUXpresso SDK for the i.MXRT1060 using the SDK Builder from NXP's website.

1. Open your favorite web browser. Browse to <a href="https://mcuxpresso.nxp.com">https://mcuxpresso.nxp.com</a> and sign-in with your NXP account (Create an account if you do not have one yet). Click on "Select Development Board"

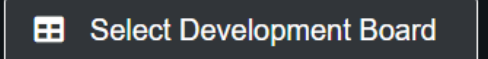

2. From under "Select a Device, Board or Kit", select Processors->i.MX->RT->MIMXRT1060 Then browse the list of available devices and select the MIMXRT1062xxxxA device. Then click on Build MCUXpresso SDK.

| Select Development Board                     |   |                       |                               |       |
|----------------------------------------------|---|-----------------------|-------------------------------|-------|
| Search for your board or kit to get started. |   | BEE                   |                               |       |
| Search by Name                               |   | Hardware Details      |                               | / 15/ |
| Search                                       |   | Included Part Numbers | MIMXRT1062DVL6A, MIMXRT1062DV | /J6/  |
|                                              |   | Board(s)              | EVK-MIMXRT1060                |       |
| Select a Board, Kit, or Processor            | _ | Device                | MIMXRT1062                    |       |
|                                              | ^ | Core Type / Max Freq  | Cortex-M7F / 600MHz           |       |
| MIMXR11015                                   |   | Device Memory Size    | 0 KB Flash                    |       |
| MIMXRT1020                                   |   |                       | 1024 KB RAM                   |       |
| MIMXRT1050                                   |   | Actions               |                               |       |
| <ul> <li>MIMXRT1060</li> </ul>               |   | Actions               |                               |       |
| MIMXRT1061xxxxA                              |   | Build MCUXpresso S    | DK                            |       |
| MIMXRT1062xxxxA                              |   |                       | with Pine tool                |       |
| <ul> <li>MIMXRT1064</li> </ul>               |   | Explore selection v   |                               |       |
| MIMXRT106A                                   |   | Explore selection v   | vith Clocks tool              |       |
| MIMXRT1170                                   | + |                       |                               |       |
| Name your SDK                                |   |                       |                               |       |
| SDK_2.8.0_MIMXRT1062xxxxA                    |   |                       |                               |       |
| Don't use: (<>>                              |   |                       |                               |       |

 From the SDK Builder menu, make sure that Windows is selected as a Host OS, MCUXpresso IDE is selected as Toolchain/IDE and Select All has been highlighted to select all SDK components. Then click the Download SDK to download the MCUXpresso SDK for the IMXRT1060 EVK.

| SDK                  | Builder                              |                   |                                                 |                                 |                               |                                                                                                    |
|----------------------|--------------------------------------|-------------------|-------------------------------------------------|---------------------------------|-------------------------------|----------------------------------------------------------------------------------------------------|
| Generate<br>Develope | e a downloadable<br>r Environment Se | e SDK archive     | e for use with desktop MCUXpresso Too           | ls.                             | RES                           |                                                                                                    |
| Selections h         | ere will impact files a              | nd examples proje | ects included in the SDK and Generated Projects |                                 | Hardware Details              |                                                                                                    |
| SDK Version          | 020-07-21 REL_                       | _2.8.0_REL12_     | RFP_RC3_2                                       | Host OS     Windows     Vindows | Included Part<br>Numbers      | MIMXRT1062CVL5A,<br>MIMXRT1062CVJ5A,<br>MIMXRT1062DVL6A,<br>MIMXRT1062DVJ6A                                                     |
| Filter by            | Name, Category,                      | or Description    | Select All                                      | Unselect All                    | Kits                          | EVK-MIMXRT1060-AGM01                                                                                                    |
| ÷                    | Name 🗘                               | Category *        | Description                                     | Dependencies                    | Board(s)                      | EVK-MIMXRT1060                                                                                                    |
|                      |                                      | 0,                |                                                 |                                 | Device                        | MIMXRT1062                                                                                                    |
| $\checkmark$         | mflash                               | Middleware        | mflash FLASH access layer                       |                                 | Core Type / Max               | Cortex-M7F / 600MHz                                                                                                    |
|                      | sdmmc stack                          | Middleware        | sd, mmc, sdio card stack                        |                                 | Freq<br>Device Memory<br>Size | 0 KB Flash<br>1024 KB RAM                                                                                                    |
|                      | CMSIS DSP<br>Library                 | CMSIS<br>DSP Lib  | CMSIS DSP Software Library                      |                                 | SDK Details                   |                                                                                                    |
|                      |                                      |                   |                                                 | wifi wiced, lwIP, mflash,       | SDK Version:                  | 2.8.0 (released 2020-07-21)                                                                                                    |
| $\checkmark$         | AWS IoT                              | Middleware        | AWS IOT                                         | FreeRTOS, NXP WiFi,             | SDK Tag:                      | REL_2.8.0_REL12_RFP_RC3_2                                                                                                    |
|                      |                                      |                   |                                                 | wifi_qca, mbedtls               | Host OS:                      | Windows                                                                                                    |
| $\checkmark$         | canopen                              | Middleware        | canopen library                                 |                                 | Toolchain:                    | MCUXpresso IDE                                                                                                    |
| <b>~</b>             | Crank<br>Storyboard<br>GUI           | Middleware        | Crank Storyboard GUI Engine                     | FreeRTOS                        | Middleware:                   | AWS IoT, CMSIS DSP Library, Crank<br>Storyboard GUI, Embedded Wizard<br>GUI, FatFS, FreeMASTER,<br>FreeRTOS, Google IoT, ISSDK, |
|                      |                                      | Midelowere        | eIQ machine learning SDK containing: -          |                                 |                               | JPEG library, Motor Control, NXP<br>WiFi, Safety, USB stack, canopen,                                                           |

#### This MCUXpresso SDK configuration is available for direct download

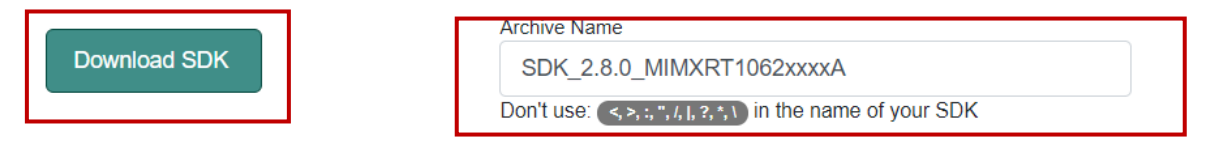

4. Accept the Software Terms and Conditions

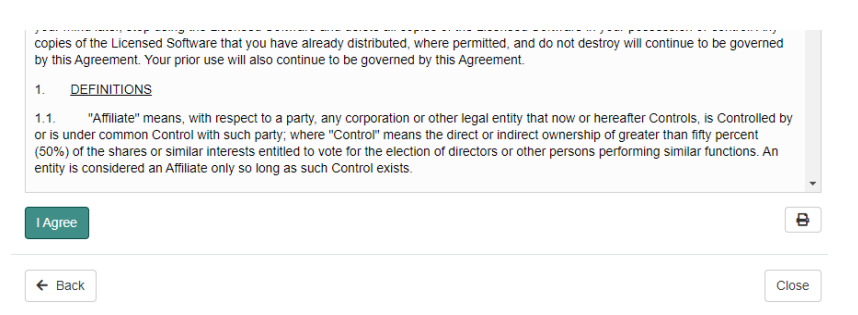

5. Select a location on your local PC to save your SDK file and click on Save

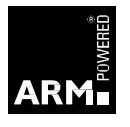

## 1.2 Installing MCUXpresso IDE

- 1. Locate and open the folder where you saved the software downloaded above.
- 2. Double click on *MCUXpressoIDE\_11.2.0\_4120.exe*
- 3. Accept the license agreement and click [Next]

| Setup - MCUXpresso IDE 11.2.0 [Build 4120] -                                                                              |         | ×    |
|----------------------------------------------------------------------------------------------------|---------|------|
| License Agreement<br>Please read the following important information before continuing.                                   |         | IDE  |
| Please read the following License Agreement. You must accept the terms agreement before continuing with the installation. | of this |      |
| LA_OPT_TOOL Software Tools v17 June 2020                                                                                  |         | î    |
| NXP SOFTWARE LICENSE AGREEMENT                                                                                            |         |      |
| This is a local agreement between you as an authorized                                                                    |         | ~    |
| <ul> <li>I accept the agreement</li> <li>I do not accept the agreement</li> </ul>                                         | Print   |      |
| v11.2.0_4120 http://www.nxp.com/mcuxpresso/ide Next >                                                                     | Ca      | ncel |

- 4. On the Information dialog click [Next]
- 5. At the **Set Destination** dialog choose a destination for installing the IDE. We highly recommend you to keep the installation path simple. Here we choose the destination folder as **NXP**. You can install the IDE on any of your hard-drives. Click [**Next**] to continue.

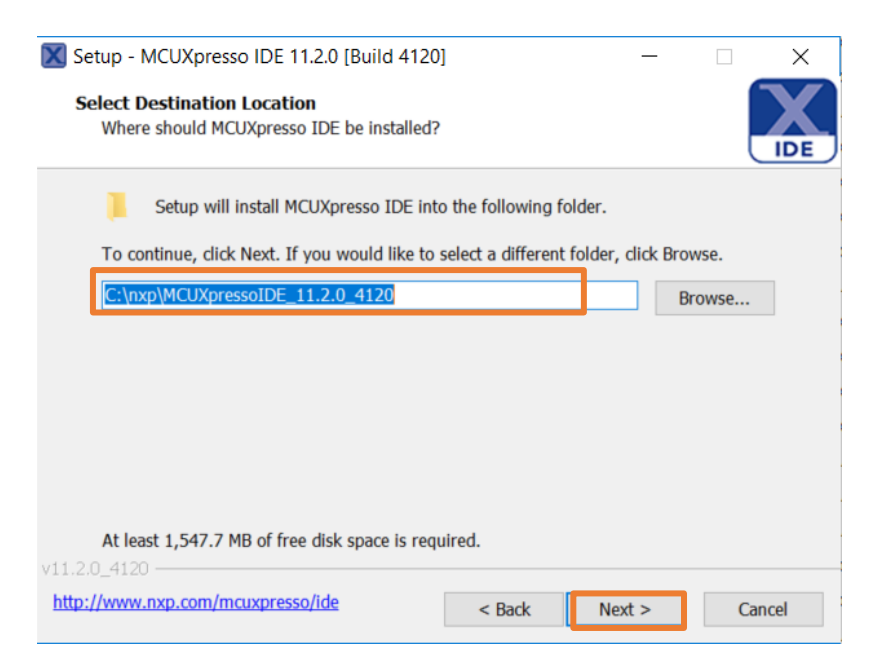

6. Proceed by clicking the [Next] button on all dialogs until the Ready to Install dialog is displayed. Then, click [Install] to start the installation. Accept the installation of all drivers and parts.

| Ready to Install                                                                         | 10.5                |                 |      | Ň     |
|------------------------------------------------------------------------------------------|---------------------|-----------------|------|-------|
| Setup is now ready to begin installing MCUXp                                             | resso IDE on you    | ir computer.    | 1    | ID    |
| Click Install to continue with the installation, change any settings.                    | or click Back if yo | u want to revie | w or |       |
| Destination location:<br>C:\nxp\MCUXpressoIDE_11.2.0_4120                                |                     |                 |      | ^     |
| Start Menu folder:<br>MCUXpresso IDE v11.2.0_4120                                        |                     |                 |      |       |
| Additional tasks:<br>Additional shortcuts:<br>Create a desktop shortcut<br>For all users |                     |                 |      | 1     |
| Install drivers:<br>NXP LPC-Link1 Debug drivers                                          |                     |                 |      | ~     |
| <                                                                                        |                     |                 | >    |       |
| 1.2.0_4120                                                                               |                     |                 |      |       |
| ttp://www.nxp.com/mcuxpresso/ide                                                         | < Back              | Install         | C    | ancel |

7. Continue to click [**Next**] until the installation completes and the final dialog appears. Click [**Finish**] to conclude the installation.

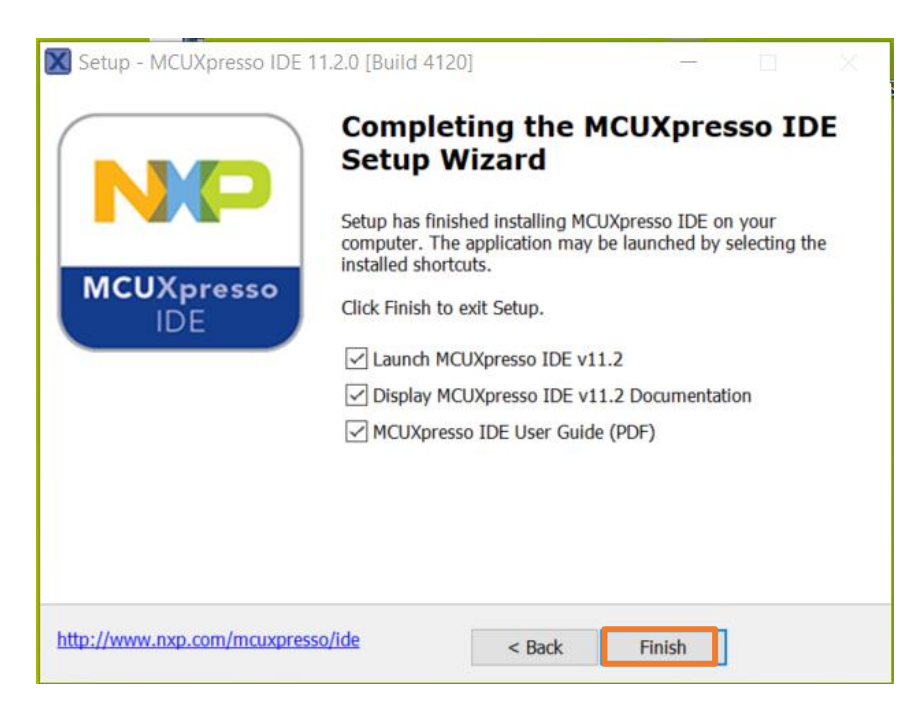

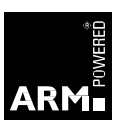

## 1.3 Installing MCUXpresso SDK for i.MXRT1060

- Start the IDE from the desktop shortcut icon shortcut icon, toolbar icons, or by running the program from the install location, for example: C:WXP\MCUXpressoIDE\_11.2.0\_4120\ide\mcuxpressoide.exe.
- 2. The IDE will first prompt you for a workspace to store preferences, source code and development artifacts. It does not really matter where this workspace is located, nor the name that you provide. For simplicity, give the workspace the name **Seminar**, leave it in the default location and then click [Launch]. Ignore these instructions if you know what you are doing and would prefer a more convenient location.

X

| Eclipse Launcher                                                                                | ×  |
|-------------------------------------------------------------------------------------------------|----|
| Select a directory as workspace                                                                 |    |
| MCUXpresso IDE uses the workspace directory to store its preferences and development artifacts. |    |
| Workspace: C:\Seminar V                                                                         | 2  |
|                                                                                                 |    |
| Use this set the default and do not ask assis                                                   |    |
|                                                                                                 |    |
| Launch Canci                                                                                    | al |

3. The IDE will launch the following welcome page:

|                                                                                                    | MCUXpresso IDE v11.1.0                                                                                                    |  |
|----------------------------------------------------------------------------------------------------|----------------------------------------------------------------------------------------------------|--|
|                                                                                                    | Itors Creviter Visit Steer Park Steer D Information D Information D Informatio D Information D Information D Infor |  |
|                                                                                                    | 61         500-2-3-25000000         123         123         100-200-200         100-200         100-200         100-200         100-200         100-200         100-200         100-200         100-200         100-200         100-200         100-200         100-200         100-200         100-200         100-200         100-200         100-200         100-200         100-200         100-200         100-200         100-200         100-200         100-200         100-200         100-200         100-200         100-200         100-200         100-200         100-200         100-200         100-200         100-200         100-200         100-200         100-200         100-200         100-200         100-200         100-200         100-200         100-200         100-200         100-200         100-200         100-200         100-200         100-200         100-200         100-200         100-200         100-200         100-200         100-200         100-200         100-200         100-200         100-200         100-200         100-200         100-200         100-200         100-200         100-200         100-200         100-200         100-200         100-200         100-200         100-200         100-200         100-200         100-200         100-200         100-200 <t< td=""><td></td></t<>                                                                                                    |  |
| Welcome to MCUXpresso IDE                                                                                                    | Download and Install SDKs                                                                                                    |  |
| MCUDeness IDE provides an easy-to-use<br>Eclope based development environment for<br>secular providence and the second second<br>excluding LPC and Relatis microcontuities and<br>LMX RF conserver processors. It offers<br>advanced editing, complian, and delogging<br>features with the addition of MCU-specific<br>debugging view. Gode taxes and profiling,<br>multicree debugging, and thergariad<br>configuration toxin. | Create a New Project                                                                                                    |  |
|                                                                                                    | IDE                                                                                                    |  |
|                                                                                                    |                                                                                                    |  |
|                                                                                                    |                                                                                                    |  |
|                                                                                                    |                                                                                                    |  |
|                                                                                                    |                                                                                                    |  |
|                                                                                                    |                                                                                                    |  |
|                                                                                                    |                                                                                                    |  |
|                                                                                                    |                                                                                                    |  |
|                                                                                                    |                                                                                                    |  |

Click on the IDE icon to switch to main IDE perspective.

- 4. MCUXpresso opens with the **Develop** perspective, and observe the **Quickstart Panel** view (bottom left) and the **Installed SDKs** view at the lower edge of the perspective.
- Next, we import the SDK into MCUXpresso IDE with a 'drag and drop' operation. Locate the SDK\_2.8.0\_MIMXRT1062xxxxA.zip for IMXRT1060-EVK that you as an archive using the SDK Builder as described in section 1.1.1 Then drag-and-drop it into the Installed SDKs view in MCUXpresso IDE.

| 🍘 Install     | 🔀 🔲 Propert        | 📮 Console     | 🖹 Proble.       | 📋 Memory            | 🛃 Debug          | 🚯 Instruc   | Power          | SWO Tr  |          |   |
|---------------|--------------------|---------------|-----------------|---------------------|------------------|-------------|----------------|---------|----------|---|
|               |                    |               |                 |                     |                  |             |                | 🥘 🕹 🔲 🔳 | <b>+</b> |   |
| 闭 Instal      | led SDKs           |               |                 |                     |                  |             |                |         |          | ^ |
| To install an | SDK, simply drag a | nd drop an SI | DK (zip file/fo | older) into the 'In | stalled SDKs' vi | ew. [Common | 'mcuxpresso' f | older]  |          |   |
| Name          | S                  | DK Version    | Manifest        | Location            |                  | SDK De      | tails          |         |          |   |
|               |                    |               |                 |                     |                  | Selected    | SDK content.   |         |          | ~ |
|               |                    | 8             |                 |                     |                  | U           |                |         |          |   |

- Depending upon the host permission on your account, this process may, or may not work. If the drag and drop fails, you can manually copy the ZIP file into the following folder. Note that it is in your User account on your host PC. C:\Users\<Your User Name>\mcuxpresso\SDKPackages
- You should end up with the SDK installed into MCUXpresso IDE (you may need to restart MCUXpresso IDE). The SDK will be visible in the Installed SDKs view and we can now start to use the example software.

#### End of Lab

## Lab 1: Using the Getting Started Guide to set up the board.

## Quickstart Video on www.nxp.com

Getting started video available <u>HERE</u>.

## 2.1. Getting familiar with the hardware

The 88W8977 System-on-Chip (SoC) is a highly integrated single-chip solution that incorporates both WLAN (2.4/5 GHz) and Bluetooth® technology, and the SoC is specifically designed to support the speed, reliability, and quality requirements of next-generation products. An IEEE 802.11n compliant dual-band system-on-chip offering Wi-Fi® data rates up to MCS 7 (150 Mbit/s), the 88W8977 is designed to offer the smallest footprint and lowest bill of materials (BOM) for devices such as Wearables, Internet of Things (IoT) and

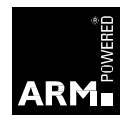

Smart Home markets. It also provides for 3-way coexistence for WLAN, Bluetooth, and ZigBee operation with ZigBee Solutions.

#### Panasonic PAN9026 platform

The **PAN9026** is a 2.4 GHz and 5 GHz ISM band Wi-Fi and Bluetooth radio module, specifically designed for highly integrated and cost-effective applications. This module is based on the chipset 88W8977 supporting 802.11a/b/g/n simultaneous station, access point. Integrated power management, a fast dual-core CPU, 802.11i security standard support, and high-speed data interfaces deliver the performance for the speed, reliability, and quality requirements of products.

| Wi-Fi chip  | Panasonic Module |
|-------------|------------------|
| NXP 88W8977 | PAN9026          |

Visit module manufacturer for more information about this Wi-Fi module.

The layout of the module is as shown below

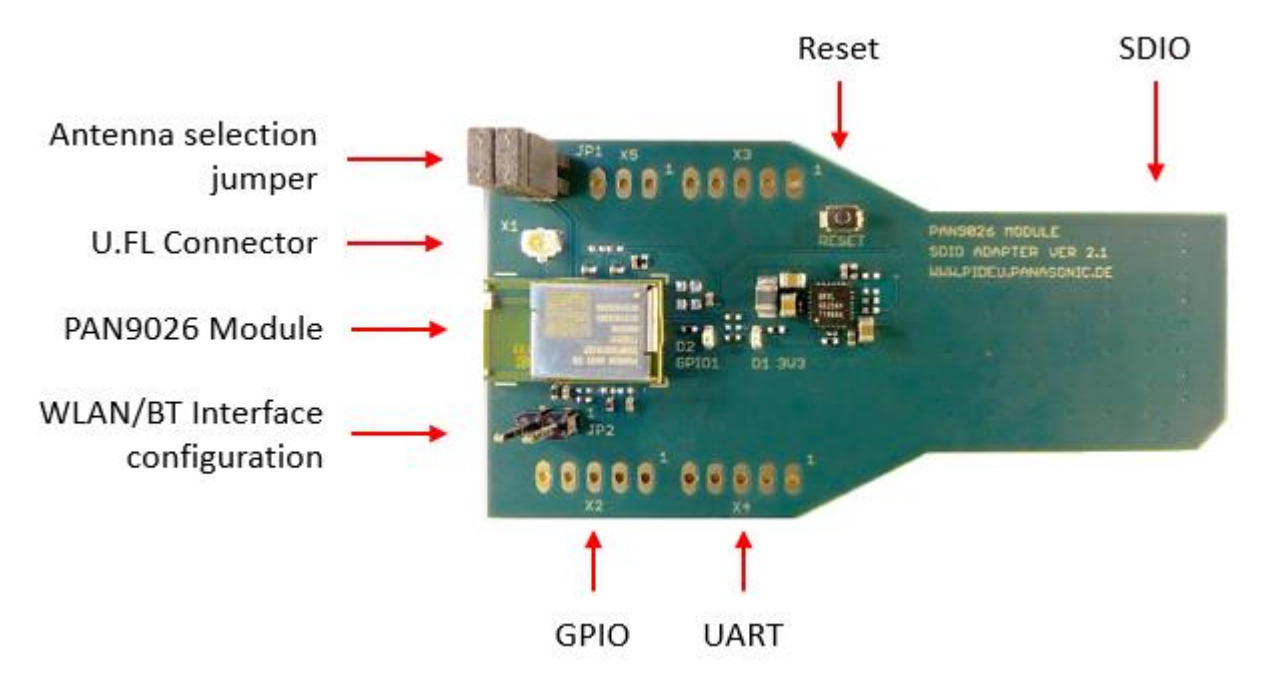

2.2 Connect the WiFi module to the board via an SD to uSD adaptor.

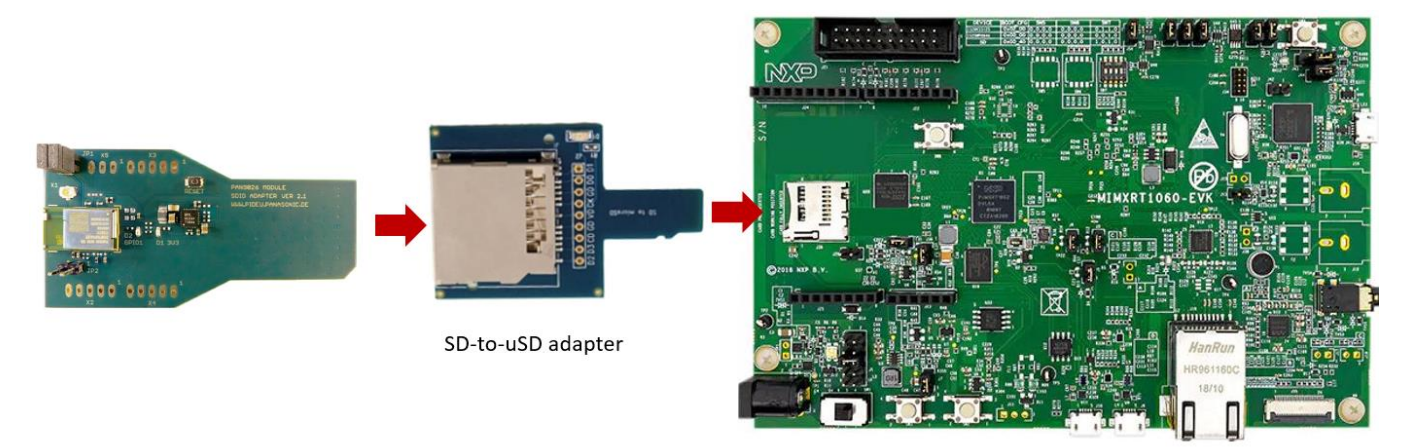

2.3 Plug in the board and connect the other end of the USB to your PC.

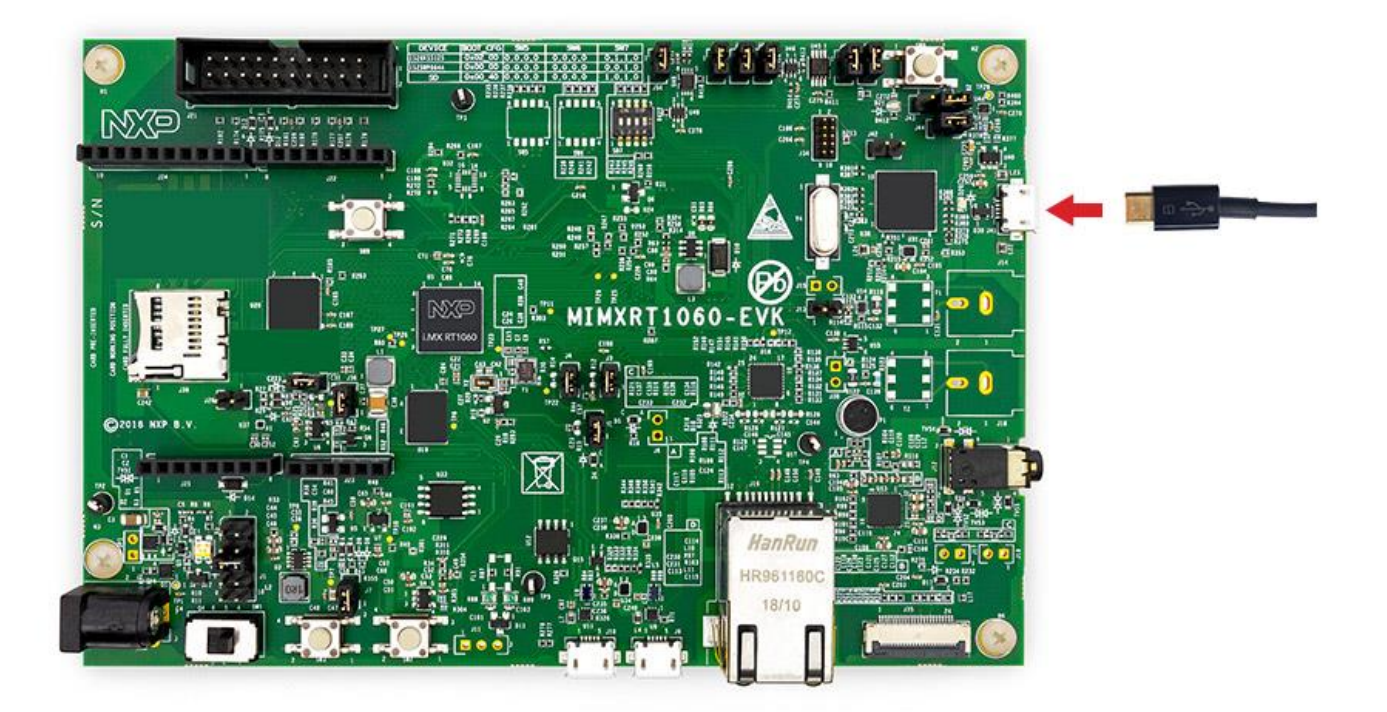

End of Lab

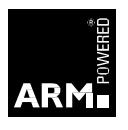

## Lab 2: Build & Run your first WiFi Example

## **Required equipment**

- 1 x MIMXRT1060-EVK
- 1 x PAN9026 WiFi Module
- 1 x SD to uSD Card adaptor

## **3.1 Introduction**

The MCUXpresso SDK comes with a long list of example application code. To see what's available, browse to the SDK boards folder of your SDK installation and select your board, the MIMXRT1060-EVK (*/boards/evkmimxrt1060*).

To learn more about specific example code, open the readme.txt file in an example's directory.

## 3.2 Build, Run and Debug MCUXpresso SDK Examples

The MCUXpresso SDK provides a collection of WI-FI example applications. Follow these steps to import, configure, build, debug and run a WI-FI demo example through MCUXpresso IDE. This guide will use i.MX RT 1060 as reference, but similar steps apply to other EVKs.

# 3.3 Import SDK to your MCUXpresso workspace (if not yet done in software installs)

- 1. Open the MCUXpresso IDE.
- 2. Switch to the 'Installed SDKs' view within the MCUXpresso IDE window.

| 🎁 Installed SDKs 🛛      | Properties       | Problems         | 📮 Console       | 🖉 Terminal     | 🗟 Image Info     | 🙀 Debugger Console        |
|-------------------------|------------------|------------------|-----------------|----------------|------------------|---------------------------|
|                         |                  |                  |                 |                |                  | 🔀 🥹 🤅                     |
| 🕅 Installed SD          | Ks               |                  |                 |                |                  |                           |
| To install an SDK, simp | ply drag and dro | p an SDK (zip fi | le/folder) into | the 'Installed | SDKs' view. [Com | nmon 'mcuxpresso' folder] |
| Installed SDKs Ava      | ailable Boards A | vailable Device  | s               |                |                  |                           |
| Name                    |                  | SDK Version      | Manif           | fest Version   | Location         |                           |
|                         |                  |                  |                 |                |                  |                           |
|                         |                  |                  |                 |                |                  |                           |
|                         |                  |                  |                 |                |                  |                           |

- 3. If you haven't imported the SDK into MCUXpresso IDE, drag and drop the SDK for your development board (in zip format) into the "Installed SDKs" section. You will get the following pop-up. Click on **OK** to continue the import.
- 4. The SDK will now appear in the Installed SDKs view as shown below:

#### Installed SDKs

| io install an SDK, simply drag and drop an SDK (zip file/folder) into the 'Installed SDKs' view. [Common 'mcuxpresso' folder] |                           |                  |                                                   |  |  |  |  |  |
|----------------------------------------------------------------------------------------------------|---------------------------|------------------|---------------------------------------------------|--|--|--|--|--|
| Installed SDKs Available Boards Available Devices                                                                             |                           |                  |                                                   |  |  |  |  |  |
| Name                                                                                                    | SDK Version               | Manifest Version | Location                                          |  |  |  |  |  |
| ✓                                                                                                    | <b>2.7.1</b> (322 2020-02 | 3.6.0            | <pre></pre> Common>\Thu_Nov_21_14_11_14_2019-wind |  |  |  |  |  |
| ✓                                                                                                    | <b>2.7.1</b> (322 2020-02 | 3.6.0            | Common>\SDK_2.7.1_LPCXpresso55S69.zip             |  |  |  |  |  |
|                                                                                                    | <b>2.8.0</b> (366 2020-07 | 3.6.0            | Common>\SDK_2.8.0_MIMXRT1052xxxxB.zip             |  |  |  |  |  |
| SDK_2.x_MIMXRT1062xxxxA                                                                                                    | 2.8.0 (366 2020-07        | 3.6.0            | Common>\SDK_2.8.0_MIMXRT1062xxxxA.zip             |  |  |  |  |  |

## 3.4 Open & Build an Example Application

The following steps will guide you to build and run the **wifi\_iperf** application using MCUXpresso IDE.

The wifi\_iperf application demonstrates how to implement different features

- Perform a Network scan
- Connect to an Access Point
- Start your own Access Point
- Enable Deep Sleep operation
- TCP and UDP throughput measurements acting as a server or as a client
- Print network information
- 1. Locate the Quickstart Panel in the lower left-hand corner of the IDE.

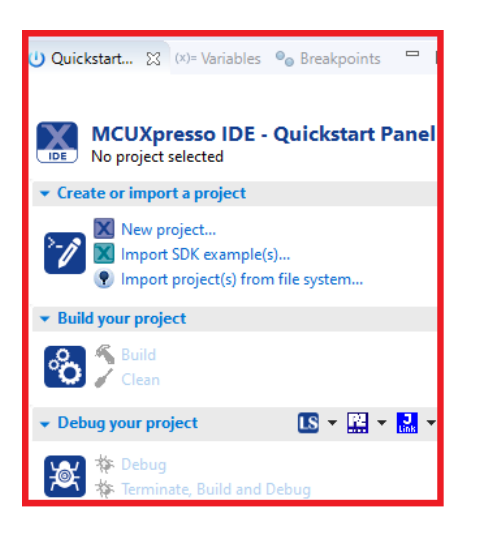

2. Click on 'Import SDK example(s)...

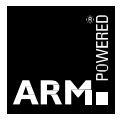

| 🕛 Quickstar                            | (x)= Global Va                                        | (x)= Variables         | ● Breakpoi | 📴 Outlin | ne 🗖 🗖     |
|----------------------------------------|-------------------------------------------------------|------------------------|------------|----------|------------|
| No pro                                 | IXpresso IDE                                          | - Quickst              | art Panel  |          | ^          |
| ▼ Create or in                         | mport a project                                       |                        |            |          |            |
| >>>>>>>>>>>>>>>>>>>>>>>>>>>>>>>>>>>>>> | ew proiect<br>nport SDK exampl<br>nport project(s) fr | e(s)<br>om file system |            |          |            |
| ▼ Build your                           | project                                               |                        |            |          |            |
| °C C                                   | uild<br>ean                                           |                        |            |          |            |
| Dobug you                              | r project                                             |                        |            |          | <b>•••</b> |

3. Select your evaluation board (i.MXRT1060), and click on Next.

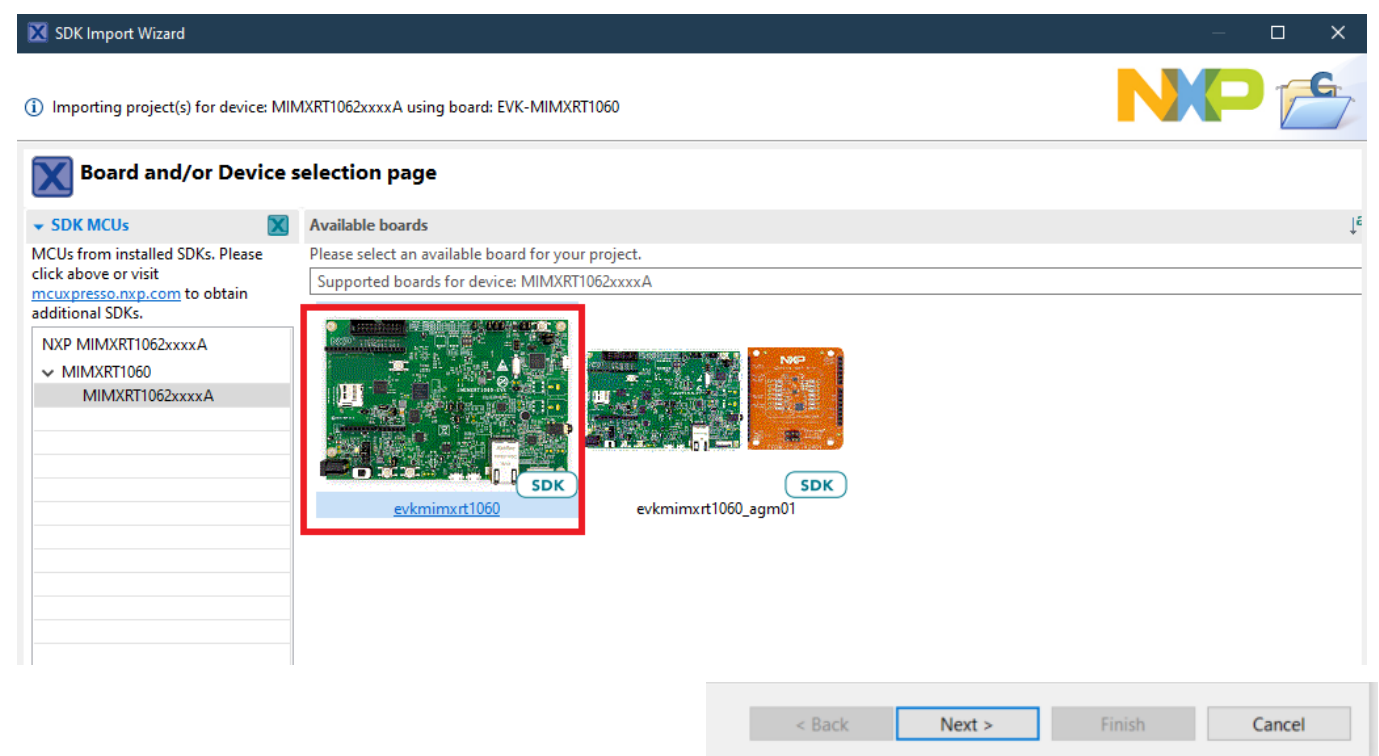

4. Use the arrow button to expand the wifi\_examples category and click the checkbox next to wifi\_iperf to select that project. Then, click on Finish.

| Examples                                                                                                    |                                                              |  |  |  |  |  |  |  |
|----------------------------------------------------------------------------------------------------|--------------------------------------------------------------|--|--|--|--|--|--|--|
| type to filter                                                                                                    |                                                              |  |  |  |  |  |  |  |
| Name                                                                                                    | Description                                                  |  |  |  |  |  |  |  |
| <ul> <li>jpeg_examples</li> <li>littlefs_examples</li> <li>littlevgl_examples</li> <li>lwip_examples</li> <li>mbedtls_examples</li> <li>rtos_examples</li> <li>sdmmc_examples</li> <li>sds_examples</li> <li>wifi_examples</li> <li>wifi_examples</li> <li>wifi_examples</li> <li>wifi_examples</li> </ul> | Demonstrates Concers WiFi and PLF connected over USDHC (SDIO |  |  |  |  |  |  |  |
| □ ≡ wiced_bit_assthrough 4343W                                                                                                    | Sends HCI commands to Cypress Bluetooth via UART             |  |  |  |  |  |  |  |
| $\Box \equiv wiced_{iperf_{43012}}$                                                                                                    | Demonstrates Cypress WiFi connected over USDHC/SDIO          |  |  |  |  |  |  |  |
| □                                                                                                    | Demonstrates Cypress WiFi connected over USDHC/SDIO          |  |  |  |  |  |  |  |
| 🔲 🗮 wiced_mfg_test_43012                                                                                                    | Manufacturing Test Application                               |  |  |  |  |  |  |  |
| 🔲 🗮 wiced_mfg_test_4343W                                                                                                    | Manufacturing Test Application                               |  |  |  |  |  |  |  |
| 🔲 🗮 wiced_webconfig_4343W                                                                                                    | Simple AP to Client configuration over web.                  |  |  |  |  |  |  |  |
| 🗋 📱 wifi_cli                                                                                                    | wifi_cli                                                     |  |  |  |  |  |  |  |
| 🗹 🚋 wifi_iperf                                                                                                    | wifi_iperf                                                   |  |  |  |  |  |  |  |
| 🔄 🗮 wifi_webconfig                                                                                                    | Simple AP to Client configuration over web.                  |  |  |  |  |  |  |  |
| > 🗌 🗧 wireless_examples                                                                                                    |                                                              |  |  |  |  |  |  |  |

- 5. By default, the project is configured to use the PAN9026 Wi-Fi module (SD8977). If you are using another module, e.g. AzureWave AW-NM191MA (SD8801), follow these steps to modify the project configuration:
  - a. Open project's Properties.

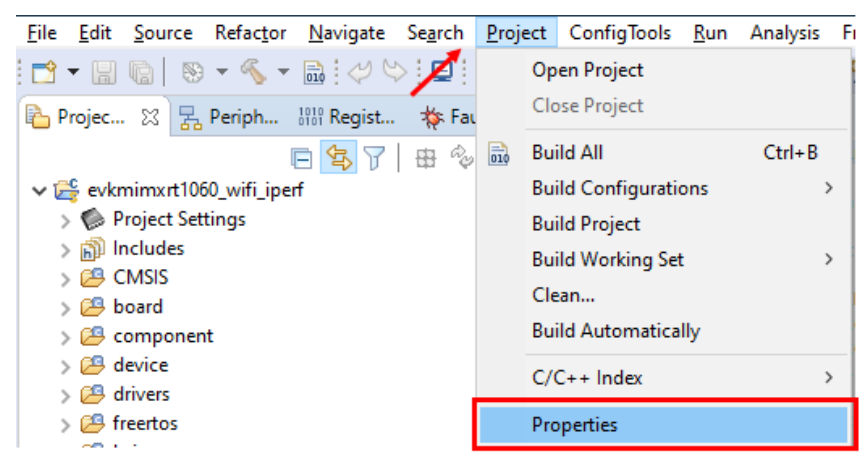

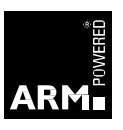

- b. Go to C/C++ Build  $\rightarrow$  Settings  $\rightarrow$  MCU C Compiler  $\rightarrow$  Preprocessor
- c. Replace the WIFI\_BOARD\_PAN9026\_SDIO symbol with WIFI\_BOARD\_AW\_NM191MA

| <b>X</b> Properties for evkmimxrt1060                                                                                                    | _wifi_iperf — 🗆                                                                                                    | ×        |
|----------------------------------------------------------------------------------------------------|----------------------------------------------------------------------------------------------------|----------|
| type filter text                                                                                                    | Settings 🗘 🔻                                                                                                    | > - 8    |
| <ul> <li>Resource</li> <li>Builders</li> <li>C/C++ Build</li> <li>Build Variables</li> <li>Environment</li> </ul>                                                 | Configuration: Debug [ Active ]  V Manage Configura                                                                                                    | tions    |
| Logging<br>MCU settings<br>Settings<br>Tool Chain Editor<br>> C/C++ General                                                                                       | <ul> <li>Tool Settings          Build steps         Build Artifact         Binary Parsers         Settings         MCU C Compiler         Do not search system directories (-nostdinc)         Preprocess only (-E)         Defined symbols (-D)         Setting in the image in the image.         Set the image in the image in the</li></ul> | •        |
| <ul> <li>C/C++ General<br/>MCUXpresso Config Tools<br/>Project Natures<br/>Project References<br/>Run/Debug Settings<br/>Task Tags</li> <li>Validation</li> </ul> | Includes       CPU_MIMXRT1062DVL6A_cm7         Debugging       SDK_DEBUGCONSOLE=1         Warnings       XIP_EXTERNAL_FLASH=1         Miscellaneous       FSL_SDK_ENABLE_DRIVER_CACHE_CONTROL=1         Miscellaneous       WIFLBOARD_PAN9026_SDIO         MCU Assembler       WIFLBOARD_PAN9026_SDIO         PRINTF_ADVANCED_ENABLE=1       FSL_RTOS_FREE_RTOS         SDIO_ENABLED       SERIAL_PORT_TYPE_UART=1         FSL_OSA_BM_TIMER_CONFIG=1       CR_INTEGER_PRINTF         MCUXPRESSO       _USE_CMSIS                                                                                                    |          |
|                                                                                                    | Shared Library Settings     Architecture     Indefined symbols (-11)     A      A                                                                                                    | <b>۲</b> |

- d. Apply and Close.
- 6. Select the project and build it.

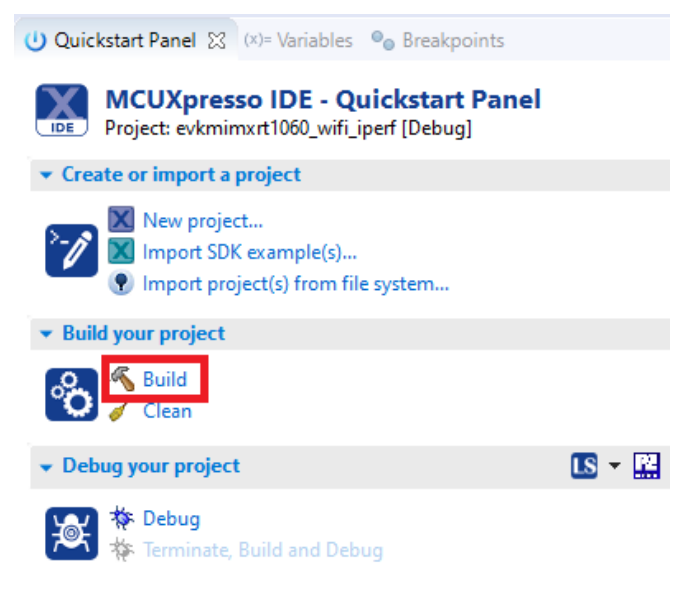

7. The project should build without errors problems in about 5 minutes. The building results are shown in the following picture

| Installed SDKs Proper     | ies 🛍 Problems 🗎 🕻  | Lonsole 🛛 🖉 ler | minal 👜 Image In | ito 📓 Debugger Console      | 0       |
|---------------------------|---------------------|-----------------|------------------|-----------------------------|---------|
|                           |                     |                 |                  | 🕹 🔂 🖼 🖬 🖬 🗮 🛃 📑             | 🖻 🔻 📑 🛨 |
| CDT Build Console [evkmim | xrt1060_wifi_iperf] |                 |                  |                             |         |
|                           |                     |                 |                  |                             | ^       |
| Building target: evk      | mimxrt1060_wif:     | i_iperf.axf     |                  |                             |         |
| Invoking: MCU Linker      | •                   |                 |                  |                             |         |
| arm-none-eabi-gcc -r      | ostdlib -Xlinke     | er -Map="evki   | mimxrt1060_wi    | fi_iperf.map" -Xlinkergc    | -sectic |
| Memory region             | Used Size Re        | egion Size 🖇    | %age Used        |                             |         |
| BOARD_FLASH:              | 914015 B            | 8 MB            | 10.90%           |                             |         |
| SRAM_OC:                  | 248888 B            | 768 KB          | 31.65%           |                             |         |
| SRAM_DTC:                 | 132 B               | 128 KB          | 0.10%            |                             |         |
| SRAM_ITC:                 | 0 GB                | 128 KB          | 0.00%            |                             |         |
| BOARD_SDRAM:              | 0 GB                | 30 MB           | 0.00%            |                             |         |
| NCACHE_REGION:            | 0 GB                | 2 MB            | 0.00%            |                             |         |
| Finished building ta      | rget: evkmimxrt     | 1060_wifi_i     | perf.axf         |                             |         |
| _                         |                     |                 |                  |                             |         |
| makeno-print-dire         | ctory post-buil     | Ld              |                  |                             |         |
| Performing post-buil      | d steps             |                 |                  |                             |         |
| arm-none-eabi-size "      | evkmimxrt1060_v     | vifi_iperf.a    | xf"; # arm-no    | ne-eabi-objcopy -v -O binar | y "evkn |
| text data                 | bss dec             | hex filena      | ne               | • • •                       | · · ·   |

## 3.4 Debug the Example Application

- 1) Make sure the Wi-Fi module is attached to the EVK and connect your board to your computer.
- 2) Download the application to your i.MX RT-EVK.

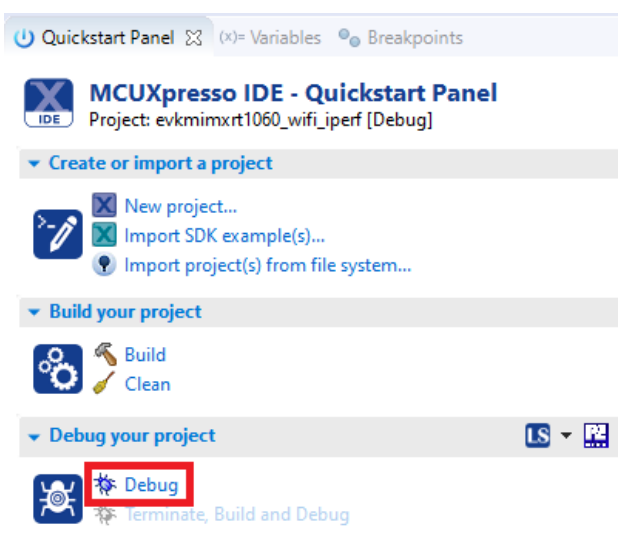

3) Select the debug probe of the board **DAPLink CMSIS-DAP** connected to your PC (note: you will see a debugger serial number different than the one in the picture)

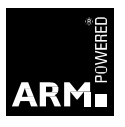

| X          | Probes discovered                                                          |                        |       | -    | - 🗆       | ×      |  |  |  |  |
|------------|----------------------------------------------------------------------------|------------------------|-------|------|-----------|--------|--|--|--|--|
| Cor<br>1 p | Connect to target: MIMXRT1062xxxxA 1 probe found. Select the probe to use: |                        |       |      |           |        |  |  |  |  |
| Av         | ailable attached pro                                                       | obes                   |       |      |           |        |  |  |  |  |
|            | Name                                                                       | Serial number/ID       | Туре  | Manu | IDE Debug | g Mode |  |  |  |  |
| LS         | DAPLink CMSIS-DAP                                                          | 022900001297e          | LinkS | ARM  | Non-Stop  |        |  |  |  |  |
|            |                                                                            |                        |       |      |           |        |  |  |  |  |
|            |                                                                            |                        |       |      |           |        |  |  |  |  |
|            |                                                                            |                        |       |      |           |        |  |  |  |  |
|            |                                                                            |                        |       |      |           |        |  |  |  |  |
|            |                                                                            |                        |       |      |           |        |  |  |  |  |
| Su         | nnorted Probes (tick/untick)                                               | to enable/disable)     |       |      |           |        |  |  |  |  |
|            | MCUXpresso IDE LinkServe                                                   | er (inc. CMSIS-DAP) pr | robes |      |           |        |  |  |  |  |
|            | P&E Micro probes                                                           |                        |       |      |           |        |  |  |  |  |
|            | SEGGER J-Link probes                                                       |                        |       |      |           |        |  |  |  |  |
|            |                                                                            |                        |       |      |           |        |  |  |  |  |
| Pr         | obe search options                                                         |                        |       |      |           |        |  |  |  |  |
| 5          | Search again                                                               |                        |       |      |           |        |  |  |  |  |
| F          | Remember my selection (for                                                 | this Launch configura  | tion) |      |           |        |  |  |  |  |
|            |                                                                            |                        | _     |      |           |        |  |  |  |  |
| (          | Ð                                                                          |                        |       | OK   | Can       | cel    |  |  |  |  |

NOTE: at the end of the download you will see the following message. Scalability mode is coming from the Eclipse IDE on top of which MCUXpresso is built, the warning message is embedded into the settings of MCUXpresso. Enabling scalability mode affects the performance of the IDE itself (it will be faster for large file access) and the IDE will turn it on when it needs to. The recommendation is **NOT** to change the default setting at this stage by clicking on **No** in the dialog)

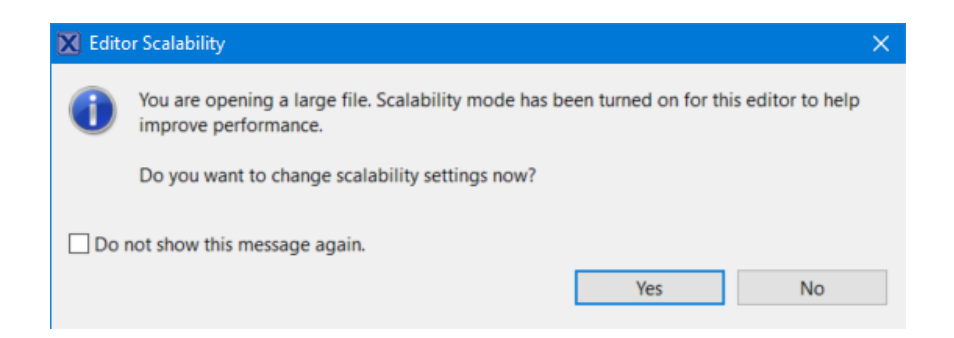

4) Before we start the application we will start a serial terminal. This could be done using a 3<sup>rd</sup> party application such as **TeraTerm** or **PUTTY** however in this example we will use the Terminal Emulator built into the IDE.

5) Click on the Terminal icon on the IDE toolbar

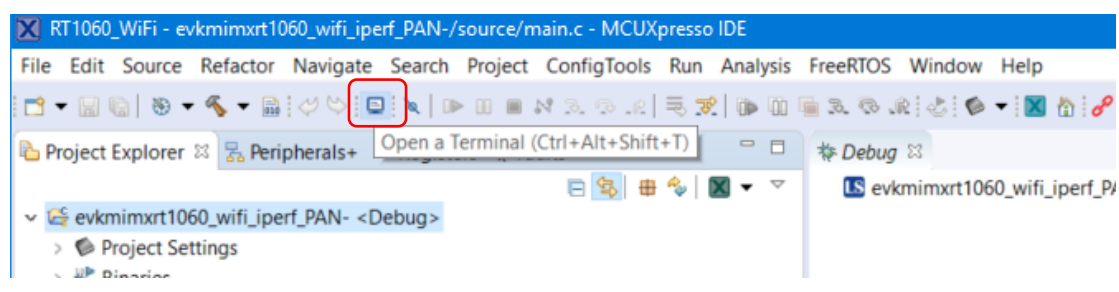

6) The Launch Terminal window appears

| 🔀 Laur | nch Te | rmir  | al        |        |   |        | ×      |
|--------|--------|-------|-----------|--------|---|--------|--------|
| Choose | e term | inal: | Serial T  | ermina | I |        | $\sim$ |
| Settin | igs    |       |           |        |   |        |        |
| Serial | port:  |       |           |        |   |        | ~      |
| Baud   | rate:  | 115   | 200       |        |   |        | $\sim$ |
| Data   | size:  | 8     |           |        |   |        | $\sim$ |
| Parity | :      | Nor   | ne        |        |   |        | $\sim$ |
| Stop   | bits:  | 1     |           |        |   |        | $\sim$ |
| Encod  | ding:  | Defa  | ult (ISO- | 8859-1 | ) |        | $\sim$ |
| ?      |        |       | OK        |        |   | Cancel |        |

Ensure the Choose terminal is set to Serial Terminal.

Select your Serial port: from the Drop Down

Baud Rate: 115200

Data size: 8

Parity: None

Stop bits: 1

Encoding: Default (ISO-8859-1)

Click OK

7) Reposition the Terminal

The terminal window is placed by default in the bottom centre group.

Left mouse click on the terminal tab and drag and drop it in the bottom left group.

This will allow you to see the console window and the terminal window at the same time.

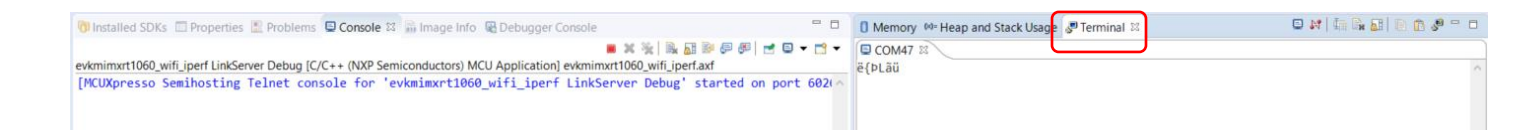

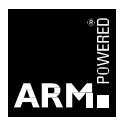

#### 8) Running the Code

Click on the Resume button to start the application.

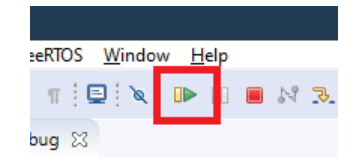

9) Check the output of the Terminal Window looks as follows:

| wifi iperf demo                                                                                                    |
|----------------------------------------------------------------------------------------------------|
| MCU FW Version: NXPSDK_v1.3.r14.p1                                                                                                    |
| Initialize WLAN Driver<br>MAC Address: 00:13:43:75:91:7F                                                                                                    |
| For Soft AP demonstration<br>Start a Soft AP using option "A" in WPA2 security mode from menu<br>This also starts DHCP Server with IP 192.168.10.1, NETMASK 255.255.255.                                                                                                    |
| For Station demonstration<br>Start an External AP with SSID as "nxp_wifi_demo" in Open mode<br>Start DHCP Server on External AP<br>Station network is configured with Dynamic address assignment<br>Application provides IPerf support<br>Set IPERF_SERVER_ADDRESS while using as IPerf Client                                                                                                    |
| A Start Soft AP<br>S Stop Soft AP<br>s Start Scan for external APs<br>c Connect to External AP (SSID='nxp_wifi_demo')<br>D Disconnect from External AP<br>I Enable IEEE PS on Station<br>i Disable IEEE PS on Station<br>d Enable Deep sleep on Station<br>p Drint All Network info<br>1 TCP server mode (RX only test)<br>2 TCP client mode (TX and RX in parallel)<br>4 TCP client tradeoff mode (TX and RX sequentially)<br>5 UDP server mode (RX only test)<br>6 UDP client mode (TX and RX in parallel)<br>8 UDP client dual mode (TX and RX in parallel)<br>8 UDP client tradeoff mode (TX and RX sequentially)<br>h Help (print this menu)<br>H Print extended help<br>[net] Initialized TCP/IP networking stack<br>TSF: 0.1205214 |

WLAN FW Version: w8977o-V2, RF87XX, FP91, 16.91.10.p81, WPA2\_CVE\_FIX 1, PVE\_FIX 1

==

```
_____
```

- 10) You have now successfully built and debugged your first WiFi project. At this stage,
  - press Terminate on the menu bar <sup>[\*\*\*</sup>to end the Debug Session, in the next lab we will configure the code to connect to an AP and run several tests.

End of Lab

## 3.5 Configure the application to match your network settings.

1) Navigate the emkmimxrt1060\_wifi\_iperf project, locate the Source folder and double click on main.c file to edit it.

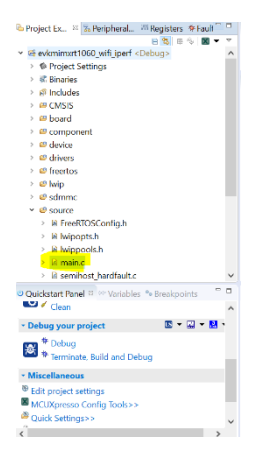

2) At lines 94-95 replace the two macros EXT\_AP\_SSID and EXT\_AP\_PASSPHRASE with your network name and password in this way

#define EXT\_AP\_SSID "your network name here"
#define EXT\_AP\_PASSPHRASE "your network password here"

- 3) We are now ready to run some basic tests, click on Debug in the Quickstart Panel, your project will be rebuilt, the firmware download and subsequently the debugger will start and the application execution will hit the breakpoint at the first instruction in main().
- 4) We now need to run a terminal enable the terminal built in into steps 1) to 7). We recommend that you double click on Terminal tab to enlarge the view and have an almost full screen view of the Terminal output. Right click at the center of the Terminal window and select Clear Terminal to clear any previous output.

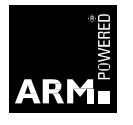

| ~ | 1057 printSeparator();<br>1058 PRINTF("MCH EW Version: %c\r\n" SDK VERSION).                                          | × |  |  |  |  |  |  |  |
|---|----------------------------------------------------------------------------------------------------|---|--|--|--|--|--|--|--|
| • | 😚 Installed SDKs 🖾 Properties 🗈 Problems 🔍 Console 🦉 Terminal 🏁 🗟 Image Info 🗟 Debugger Console                       |   |  |  |  |  |  |  |  |
| ^ | COM105      COM105      Set IPERF_SERVER_ADDRESS while using as IPerf Client                                          |   |  |  |  |  |  |  |  |
| ł | A Start Soft AP<br>S Stop Soft AP                                                                                     |   |  |  |  |  |  |  |  |
|   | s Start Scan for external APs<br>c Connect to External AP (SSID='Vodafone-35030522')<br>D Disconnect from External AP |   |  |  |  |  |  |  |  |
| ~ | I Enable IEEE PS on Station<br>i Disable IEEE PS on Station<br>d Enable Deep sleep on Station                         | ~ |  |  |  |  |  |  |  |

5) After Clicking on the Resume Button (green arrow) and waiting few seconds for the application to initialize you will see the main menu printed onto the Terminal window.

| File Eff Source Refactor Navigate Sarch Project Configlois Run Analysis FreeHTUS Window Help                                                                                                    | X             | WIFISeminar - evkmimxrt1060_wifi_iperf/source/main.c - MCUXpresso IDE                             | - 0 >                                   | X        |
|----------------------------------------------------------------------------------------------------|---------------|---------------------------------------------------------------------------------------------------|-----------------------------------------|----------|
| Composition       Common Station         Point Action Station demonstration       Station Action Station demonstration         Station Action provides Trefs Support       Station Action Station demonstration         Station Action provides Trefs Support       Station Action Station Action Station Action Station Action Station Action Station Action Station Action Act                                                                                                    | Fi            | ille Edit Source Refactor Navigate Search Project ConfigTools Run Analysis FreeRTOS Window Help   |                                         |          |
| Proventies Drke       Departies 2 Problems © Console       Definition         Proventies 2 Problems © Console       Proventies 2 Problems © Console       Definition         Proventies 2 Problems © Console       Proventies 2 Problems © Console       Proventies 2 Problems © Console         Proventies 2 Problems © Console       Proventies 2 Problems © Console       Proventies 2 Problems © Console         Proventies 2 Problems © Console       Proventies 2 Problems © Console       Proventies 2 Problems © Console         Proventies 2 Problems © Console       Proventies 2 Problems © Console       Proventies 2 Problems © Console         Proventies 2 Problems © Console       Proventies 2 Problems © Console       Proventies 2 Problems © Console         Proventies 2 Problems © Console 2 Proventies 2 Problems © Console       Proventies 2 Problems © Console 2 Proventies 2 Problems © Console 2 Proventies 2 Problems ©                                                                                                    |               | ◨▾▧◥◙ਲ਼▾◓▾◣ਸ਼ਲ਼ਲ਼ਲ਼ਖ਼ਲ਼ਖ਼੶◐▾◕ੑ੶ੑਲ਼ਲ਼ਲ਼ਸ਼ਗ਼੶ੑਗ਼ੑੑੑਸ਼                                               | Quick Access                            | X        |
| <pre>Control of Control of Contro</pre>                                                                                                    | a             | " 谢 Installed SDKs 🗇 Properties 🗈 Problems 🔍 Console 🥵 Terminal 😫 🚔 Image Info 🗟 Debugger Console | 🗆 M   Gi 🔂 💭 🖄 🖗 🖻 🖉                    | 8        |
| <pre>Profile Start DKP Server on External AP with SSID as "Vodafone-35030522" in Open mode Start DKP Server on External AP with SSID as "Vodafone-35030522" in Open mode Start DKP Server on External AP with SSID as "Perf Client Application provides Terr Support Start DKP Server and External AP Start Soft AP S Start Soft AP S Start So</pre>                                                                                                    |               |                                                                                                   |                                         | *        |
| <pre>For Station demonstration Start at Ketrenal AP With SSID as "Vodafone-35030522" in Open mode Start they? Server on External AP Start Start Server on External AP Start Server on External AP Start Server Server Server Server Server Server Server Server Server Server Server Serve</pre>                                                                                                    | 6<br>10<br>21 |                                                                                                   | ^                                       | 9        |
| <pre>Start MickTernal AF With SSLD 35 'Vodarone-3959522' 10 Open mode Start Mick Server on External AF Start DRY Server on Startand A Start DRY Server on Startand A Start Soft AF Stort Soft AF Stort</pre>                                                                                                    | -             | For Station demonstration                                                                         |                                         | B        |
| <pre>Station retory of Childran AF<br/>Station retory of Childran AF<br/>Station Retory of Childran AF<br/>Station Retory of Childran AF<br/>S</pre> | 1             | Start an External AP with SSID as "Vodatone-35030522" in Open mode                                |                                         |          |
| <pre>MapDication provides Therf support Set TPERF_SERVER_ADDRESS while using as IPerf Client  A Start Soft AP S Stop Soft AP S Stop Soft AP S</pre>                                                                                                    | d             | Station retwork is configured with Dynamic address assignment                                     |                                         | 3        |
| <pre>     Set IPERF_SERVER_ADDRESS while using as IPerf Client     A Start Soft AP     S Stop Soft AP     S Stop Soft AP     S Stop Soft AP     S Start Scan for external APS     S Stop Soft AP     S Start Scan for external AP (SIDe 'Vodafone-35030522')     D Disconnect to External AP (SIDe 'Vodafone-35030522')     D Disconnect to External AP     E rable IEEE PS on Station     i Disable IEEE PS on Station     e Disable Deep sleep on Station     e Disable Deep sleep on Station     e Disable Deep sleep on Station     i Connect do External AP (X and RX is parallel)     3 TCP client node (TX only test)     3 TCP client node (TX only test)     S UPP server mode (RX only test)     S UPP server mode (RX only test)     Y UPP client dual mode (TX and RX is quentially)     h Help (print this menu)     H PAT the standed help     [net] Initialized TCP/IP networking stack     TFF is Initialized     HAA FW Version: W09770-V2, RF87XX, FP91, 16.91.10.p81, WPA2_CVE_FIX 1, PVE_FIX 1     HAA FW Version: W09770-V2, RF87XX, FP91, 16.91.10.p81, WPA2_CVE_FIX 1, PVE_FIX 1     HAA FW Version: W09770-V2, RF87XX, FP91, 16.91.10.p81, WPA2_CVE_FIX 1     HAA FW Version: W09770-V2, RF87XX, FP91, 16.91.10.p81, WPA2_CVE_FIX 1      HAA FW Version: W09770-V2, RF87XX, FP91, 16.91.10.p81, WPA2_CVE_FIX 1      HAA FW Version: W09770-V2, RF87XX, FP91, 16.91.10.p81, WPA2_CVE_FIX 1      HAA FW Version: W09770-V2, RF87XX, FP91, 16.91.10.p81, WPA2_CVE_FIX 1      HAA FW Version: W09770-V2, RF87XX, FP91, 16.91.10.p81, WPA2_CVE_FIX 1      HAA FW Version: W09770-V2, RF87XX, FP91, 16.91.10.p81, WPA2_CVE_FIX 1      HAA FW Version: W09770-V2, RF87XX, FP91, 16.91.10.p81, WPA2_CVE_FIX 1      HAA FW Version: W09770-V2, RF87XX, FP91, 16.91.10.p81, WPA2_CVE_FIX 1      HAA FW Version: W09770-V2, RF87XX, FP91, 16.91.10.p81, WPA2_CVE_FIX 1      HAA FW Version: W09770-V2, RF87XX, FP91, 16.91.10.p81, WPA2_CVE_FIX 1      HAA FW Version: W09770-V2, RF87XX, FP91, 16.91.10.p81, WFA2_CVE_FIX 1      HAA FW Version: W09770-V2, RF87XX, FP91, 16.91.10.p81, WFA2_CVE_FIX 1      HAA</pre>                                                                                                    | 00            | * Application provides IPerf support                                                              |                                         | D        |
| A Start Soft AP<br>S Stop Soft AP<br>S Stort Scan for external APs<br>C Connect to External AP (SSID='Vodafone-35030522')<br>D Disconnect from External AP<br>I Enable IEEE PS on Station<br>d Enable IEEE PS on Station<br>d Enable IEE PS on Station<br>d Enable IEE PS on Station<br>d Enable IEEE PS on Station<br>d Enable IEEE P                                                                                                    |               | Set IPERF_SERVER_ADDRESS while using as IPerf Client                                              |                                         | 00-      |
| A Start Soft AP<br>S Start Scan for external AP<br>S Start Scan for external AP<br>C Connect to External AP<br>I Enable IEEE PS on Station<br>i Disable IEEE PS on Station<br>d Enable Deep sleep on Station<br>p Print All Network info<br>1 TCP server mode (TX only test)<br>2 TCP client mode (TX only test)<br>3 TCP client tradeoff mode (TX and RX sequentially)<br>4 TCP client tradeoff mode (TX and RX sequentially)<br>5 UDP server mode (TX only test)<br>6 UDP client mode (TX and RX sequentially)<br>7 UDP client tradeoff mode (TX and RX sequentially)<br>8 UDP client tradeoff mode (TX and RX sequentially)<br>h Help (print this menu)<br>H Print extended help<br>[net] Initialized<br>WLAN FNV Version:: w89770-V2, RF87XX, FP31, 16.91.10.p81, WPA2_CVE_FIX 1, PVE_FIX 1<br>************************************                                                                                                    |               |                                                                                                   |                                         |          |
| <pre>S Stop Soft AP s Start Scan for external AP (SSID='Vodafone-35030522') D Disconnect from External AP (SSID='Vodafone-35030522') D Disconnect from External AP (SSID='Vodafone-3503052') D Disconnect from External AP (SSID='Vodafone-3503052') D Disconnect from External AP (SSID='Vodafone' SSID='Vodafone-3503052') D Disconnect from External AP (SSID='Vodafone' Todafone' Todafone'</pre>                                                                                                    |               | A Start Soft AP                                                                                   |                                         |          |
| <pre>s Start Scan for external APs<br/>c Connect to External AP (SIDE 'Vodafone-35030522')<br/>D Disconnect from External AP<br/>I Enable IEEE PS on Station<br/>e Disable Deep Sleep on Station<br/>e Disable Deep sleep on Station<br/>p Print All Network info<br/>1 TCP server mode (RX only test)<br/>2 TCP client dual mode (TX and RX in parallel)<br/>3 TCP client tual mode (TX and RX sequentially)<br/>5 UDP server mode (RX only test)<br/>6 UDP client tual mode (TX and RX sequentially)<br/>8 UDP client tual mode (TX and RX sequentially)<br/>h Help (print this menu)<br/>H Print extended help<br/>[net] Initialized<br/>TCF/IP networking stack<br/>TSF: 8. 1156964<br/></pre>                                                                                                    |               | S Stop Soft AP                                                                                    |                                         |          |
| <pre>Connect to Lxtern A (JOB DODDE ) D Disconnect from External AP I Enable IEEE PS on Station d Enable Deep Sleep on Station e Disable Deep Sleep on Station p Print All Network info 1 TCP Server mode (RX only test) 2 TCP Client dual mode (TX and RX in parallel) 3 TCP Client dual mode (TX and RX sequentially) 5 UDP server mode (RX only test) 7 UDP Client dual mode (TX and RX sequentially) 8 UDP Client tradeoff mode (TX and RX sequentially) H Print extended help [net] Initialized TCP/IP networking stack TSF: 0.1150664 ***********************************</pre>                                                                                                    |               | s Start Scan for external Ars                                                                     |                                         |          |
| <pre>I Enable IEEE PS on Station I Disable IEEE PS on Station I Disable Deep sleep on Station P Print All Network info P Print All Network info I TCP server mode (RX only test) I TCP client dual mode (TX and RX in parallel) I TCP client dual mode (TX and RX in parallel) I TCP client dual mode (TX and RX in parallel) I TCP client dual mode (TX and RX in parallel) I UDP client mode (TX and RX in parallel) I UDP client mode (TX and RX in parallel) I UDP client radeoff mode (TX and RX in parallel) I UDP client tradeoff mode (TX and RX in parallel) I UDP client trad</pre>                                                                                                    |               | D Disconnect from External AP                                                                     |                                         |          |
| <pre>i Disable IEEE PS on Station d Enable Deep sleep on Station p Print All Network info 1 TCP server mode (RX only test) 2 TCP client dual mode (TX and RX in parallel) 4 TCP client tradeoff mode (TX and RX sequentially) 5 UDP server mode (RX only test) 7 UDP client mode (TX and RX sequentially) 8 UDP client tradeoff mode (TX and RX sequentially) 9 UDP client tradeoff mode (TX and RX sequentially) 1 UDP client tradeoff mode (TX and RX sequentially) 1 UDP client tradeoff mode (TX and RX sequentially) 1 UDP client tradeoff mode (TX and RX sequentially) 1 UDP client tradeoff mode (TX and RX sequentially) 1 UDP client tradeoff mode (TX and RX sequentially) 1 UDP client tradeoff mode (TX and RX sequentially) 1 Help (print this menu) 1 H Print extended help 1 [net] Initialized TCP/IP networking stack 1 SF: 0.1196064 1</pre>                                                                                                    |               | I Enable IEEE PS on Station                                                                       |                                         |          |
| d Enable Deep Sleep on Station<br>e Disable Deep Sleep on Station<br>p Print All Network info<br>1 TCP server mode (RX only test)<br>2 TCP client mode (TX and RX in parallel)<br>3 TCP client dual mode (TX and RX sequentially)<br>5 UDP server mode (RX only test)<br>6 UDP client mode (TX and RX sequentially)<br>8 UDP client tradeoff mode (TX and RX sequentially)<br>h Help (print this menu)<br>H Print extended help<br>[net] Initialized TCP/IP networking stack<br>TSF: 0.1196064<br>                                                                                                    |               | i Disable IEEE PS on Station                                                                      |                                         |          |
| <pre>e Disable Deep Sleep on Station p Print All Network info 1 TCP server mode (RX only test) 2 TCP client mode (TX only test) 3 TCP client dual mode (TX and RX in parallel) 4 TCP client dual mode (TX and RX sequentially) 5 UDP server mode (RX only test) 7 UDP client mode (TX and RX sequentially) 8 UDP client tradeoff mode (TX and RX sequentially) h Help (print this menu) H Print extended help [net] Initialized TCP/IP networking stack TSF: 0.1196064</pre>                                                                                                    |               | d Enable Deep sleep on Station                                                                    |                                         |          |
| <pre>p Print All Network info 1 TCP server mode (RX only test) 2 TCP client mode (TX only test) 3 TCP client dual mode (TX and RX in parallel) 4 TCP client tradeoff mode (TX and RX sequentially) 5 UDP server mode (RX only test) 7 UDP client dual mode (TX and RX sequentially) 8 UDP client tradeoff mode (TX and RX sequentially) h Help (print this menu) H Print extended help [net] Initialized WLAN is Initialized WLAN FW Version: w89770-V2, RF87XX, FP91, 16.91.18.p81, WPA2_CVE_FIX 1, PVE_FIX 1 Connected - Encoding: Default (ISO-8859-1)</pre>                                                                                                    |               | e Disable Deep sleep on Station                                                                   |                                         |          |
| <pre>1 1CP server mode (X only test) 2 TCP client mode (TX and RX in parallel) 4 TCP client tradeoff mode (TX and RX sequentially) 5 UDP server mode (RX only test) 6 UDP client dual mode (TX and RX in parallel) 8 UDP client tradeoff mode (TX and RX sequentially) h Help (print this menu) H Print extended help [net] Initialized TCP/IP networking stack TSF: 0.1196064 ===================================</pre>                                                                                                    |               | p Print All Network info                                                                          |                                         |          |
| <pre>2 1CF Client Mode (1X Only CeSt) 3 TCF Client Mode (1X and RX in parallel) 4 TCP Client Mode (1X and RX sequentially) 5 UDP server mode (RX only test) 6 UDP client mode (TX and RX in parallel) 8 UDP client tradeoff mode (TX and RX sequentially) h Help (print this menu) H Print extended help [net] Initialized TCP/IP networking stack TSF: 0.1196064</pre>                                                                                                    |               | 1 ICP server mode (KX only test)                                                                  |                                         |          |
| <pre>A TCP client tradeoff mode (TX and RX sequentially) A TCP client tradeoff mode (TX and RX sequentially) UP server mode (RX only test) UP client dual mode (TX and RX in parallel) UP client tradeoff mode (TX and RX sequentially) H Print extended help H Print extended help Inet] Initialized WLAN is Initialized WLAN FW Version: WS9770-V2, RF87XX, FP91, 16.91.18.p81, WPA2_CVE_FIX 1, PVE_FIX 1 Connected - Encoding: Default (ISO-8859-1) </pre>                                                                                                    |               | 2 (CP client mode (IX only test)<br>3 TCP client dual mode (IX and PX in parallel)                |                                         |          |
| <pre>5 UDP server mode (RX only test) 6 UDP client mode (TX only test) 7 UDP client dual mode (TX and RX in parallel) 8 UDP client tradeoff mode (TX and RX sequentially) h Help (print this menu) H Print extended help [net] Initialized TCP/IP networking stack TSF: 0.1196064</pre>                                                                                                    |               | 4 TCP client tradeoff mode (TX and RX sequentially)                                               |                                         |          |
| 6 UDP client mode (TX only test)<br>7 UDP client dual mode (TX and RX in parallel)<br>8 UDP client tradeoff mode (TX and RX sequentially)<br>h Help (print this menu)<br>H Print extended help<br>[net] Initialized TCP/IP networking stack<br>TSF: 0.1196064<br>                                                                                                    |               | 5 UDP server mode (RX only test)                                                                  |                                         |          |
| 7 UDP client dual mode (TX and RX in parallel)<br>8 UDP client tradeoff mode (TX and RX sequentially)<br>h Help (print this menu)<br>H Print extended help<br>[net] Initialized TCP/IP networking stack<br>TSF: 0.1196064<br>                                                                                                    |               | 6 UDP client mode (TX only test)                                                                  |                                         |          |
| 8 UDP client tradeoff mode (TX and RX sequentially)<br>h Help (print this menu)<br>H Print extended help<br>[net] Initialized TCP/IP networking stack<br>TSF: 0.1196064<br>WLAN is Initialized<br>WLAN is Initialized<br>WLAN FW Version: w89770-V2, RF87XX, FP91, 16.91.10.p81, WPA2_CVE_FIX 1, PVE_FIX 1<br>WLAN FW Version: w89770-V2, RF87XX, FP91, 16.91.10.p81, WPA2_CVE_FIX 1, PVE_FIX 1<br>WLAN FW Version: w89770-V2, RF87XX, FP91, 16.91.10.p81, WPA2_CVE_FIX 1, PVE_FIX 1<br>WLAN FW Version: w89770-V2, RF87XX, FP91, 16.91.10.p81, WPA2_CVE_FIX 1, PVE_FIX 1<br>WLAN FW Version: w89770-V2, RF87XX, FP91, 16.91.10.p81, WPA2_CVE_FIX 1, PVE_FIX 1<br>WLAN FW Version: w89770-V2, RF87XX, FP91, 16.91.10.p81, WPA2_CVE_FIX 1, PVE_FIX 1                                                                                                    |               | 7 UDP client dual mode (TX and RX in parallel)                                                    |                                         |          |
| h Help (print this menu)<br>H Print extended help<br>[net] Initialized TCP/IP networking stack<br>TSF: 0.1196064<br>                                                                                                    |               | 8 UDP client tradeoff mode (TX and RX sequentially)                                               |                                         |          |
| H       Print extended help         [net] Initialized TSF: 0.1196064         HILLAN is Initialized         HULAN FN Version: W&9770-V2, RF87XX, FP91, 16.91.10.p81, WPA2_CVE_FIX 1, PVE_FIX 1         WLAN FN Version: W&9770-V2, RF87XX, FP91, 16.91.10.p81, WPA2_CVE_FIX 1, PVE_FIX 1         Connected - Encoding: Default (ISO-8859-1)                                                                                                    |               | h Help (print this menu)                                                                          |                                         |          |
| Intrialized (c) / Firetworking Stack         VLAN is Initialized         WLAN is Initialized         WLAN FW Version: w89770-V2, RF87XX, FP91, 16.91.10.p81, WPA2_CVE_FIX 1, PVE_FIX 1         WConnected - Encoding: Default (ISO-8859-1)         Connected - Encoding: Default (ISO-8859-1)                                                                                                    |               | H Print extended nelp                                                                             |                                         |          |
| VLAN is Initialized<br>VLAN FW Version: w89770-V2, RF87XX, FP91, 16.91.18.p81, WPA2_CVE_FIX 1, PVE_FIX 1<br>VLAN FW Version: w89770-V2, RF87XX, FP91, 16.91.18.p81, WPA2_CVE_FIX 1, PVE_FIX 1<br>VLAN FW VERSION: w89770-V2, FW VERSION FW VERSION FW FW VERSION FW FW FW FW FW FW FW FW FW F                                                                                                    |               | TSE & 116664                                                                                      |                                         |          |
| WLAN is Initialized                                                                                                    |               |                                                                                                   |                                         |          |
| VILAN FW Version: w89770-V2, RF87XX, FP91, 16.91.18.p81, WPA2_CVE_FIX 1, PVE_FIX 1                                                                                                    |               | WLAN is Initialized                                                                               |                                         |          |
| Connected - Encoding: Default (ISO-8859-1)                                                                                                    |               | MIAN EN Voorige: #9077// DE97V ED01 16 0110 p01 WD02 (VE ETV 1 DVE ETV 1                          |                                         |          |
| Connected - Encoding: Default (ISO-8859-1)                                                                                                    |               | MEMA TW VETSION, WOJ/JOTY, NOAN, TFJ, 10.31.10.001, WFR4_UVE_TA 1, FVE_TA 1                       |                                         |          |
| Connected - Encoding: Default (ISO-8859-1)                                                                                                    |               |                                                                                                   | ~                                       |          |
|                                                                                                    | Co            | onnected - Encoding: Default (ISO-8859-1)                                                         | 2 MIMXRT1062vvvvA* (evkmimvrt fi inerft | <u>1</u> |

Check whether you successfully modified the original project main.c file with your network settings, by having a look at the following line shown in the terminal window:

c Connect to External AP (SSID='your network name here')

and make sure the 'your network name here' = the SSID name you entered in main.c We are now almost ready to execute some operations interacting with the iperf application.

## Lab 3: RT board as Soft Access Point

- 1) As a prerequisite you must have completed Lab 2 and started the WiFi\_iPerf application in debug mode.
- 2) In the Terminal window press A to start the Soft Access Point

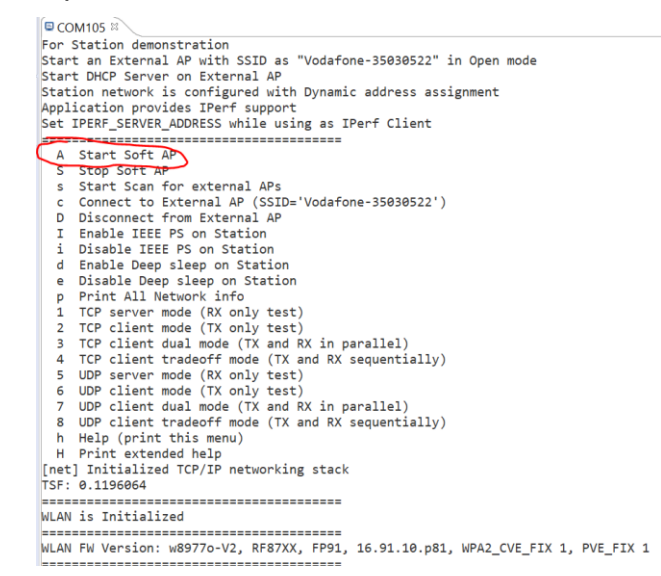

This will start a DHCP server on the WiFi module, the SSID will be NXP\_Soft\_AP and the Password will be 12345678.

3) Try now to connect to NXP\_Soft\_AP with your smartphone or your PC (below is an iPhone screen shot)

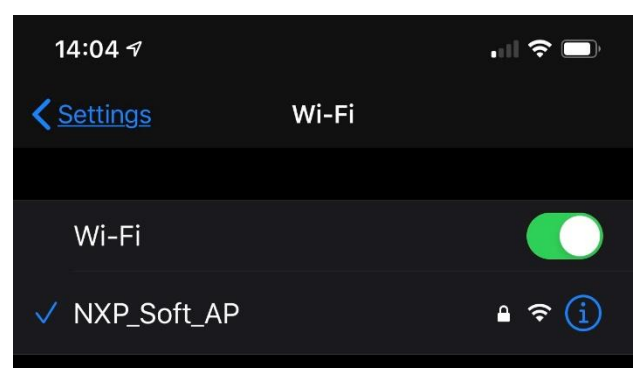

 Once the connection has been established you can stop the Soft AP simply entering S into the Terminal window.

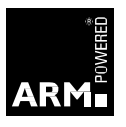

## Lab 4: WiFi Landscape

- 1) As a prerequisite you must have completed Lab 2 and started the WiFi\_iPerf application in debug mode.
- 2) Now press s to scan the access points around you; after few seconds you will get a list of the WiFi network visible around you together with some information such has MAC address, SSID, RSSI, Security type, Channel and if WMM is supported by that network.
- 3) Check if in the list your favourite network appears (SSID needs to match the SSID you entered at step Section 3.5 step 2)
- 4) Enter c into the terminal window and after few seconds a success message will be prompted on the terminal to show you are connected to your favourite network.

```
Key 'c': Connect to External AP (SSID='your network name here')
Connecting to your network name here .....Connected to following BSS:SSID = [your network name here], IP = [192.168.1.3]
```

5) Entering now p on the Terminal, you'll get a full set of information regarding your connection, including channel, IP Address, Security and many more similar to the following:

```
Station connected to:
"sta_network"
    SSID: your network name here
    BSSID: BC:15:AC:C4:46:5A
    channel: 3
    role: Infra
    security [Wildcard]: WPA2
    IPv4 Address
    address: DHCP
         IP:
                   192.168.1.3
                      192.168.1.1
         gateway:
                      255.255.255.0
         netmask:
         dns1:
                    192.168.1.1
         dns2:
                    0.0.0.0
uAP not started
```

It is now time to perform some tests using the iperf tool.

## Lab 5: Setup Iperf Testing

- 1) Download the iperf tool 2.0.4 (please refer to the required SW section at the beginning of this guide) on your PC and unzip the files into a folder of your choice. First thing we need to do is to know the IP address of your machine running the iperf tool server.
- 2) To do this simply open a command prompt and type ipconfig followed by enter. Make a note the IP address of your machine.

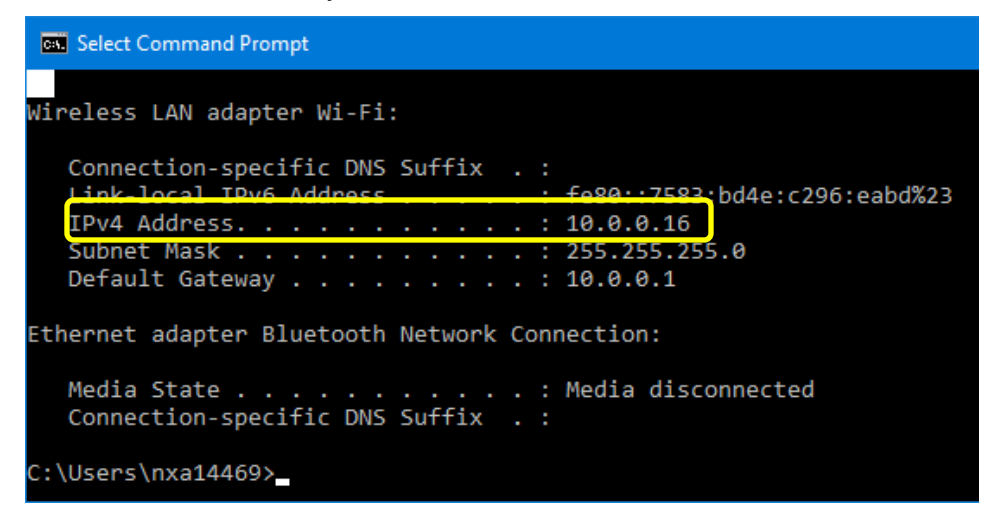

 You need to modify the source code of the project to test the wifi module performance. To do this go back to your MCUXpresso project, in the main.c file and replace the macro located at line 98

```
#define IPERF_SERVER_ADDRESS "insert your PC IP address here"
```

Entering the IP address of your machine.

- 4) Build and debug the application using the dedicated buttons in the Quickstart Panel, after firmware download you'll enter Debug and the debugger will hit the breakpoint at first instruction in main().
- 5) Click on Resume (F8) to start program's execution, with the new configuration, at the Terminal press c to connect to your network and wait few seconds to get the message your board is connected to the selected network.

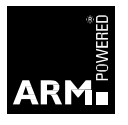

## Lab 6: TCP testing with RT as server and PC as client

 As a prerequisite you must have completed Lab 2 and started the WiFi\_iPerf application in debug mode and then Lab 5 preparing the iPerf environment and pressing c to connect to your network. e.g.

2) Once you get the message you are connected to your network press 1 to start the iperf test in server mode using TCP protocol, by default it will use the port 5001. e.g.

```
Key '1': TCP server mode (RX only test)
New TCP client (settings flags 0x0)

TCP_DONE_SERVER (RX)
Local address : 10.0.0.59 Port 5001
Remote address : 10.0.0.16 Port 63177
Bytes Transferred 14680088
Duration (ms) 10148
Bandwidth (Mbitpsec) 11
```

3) Go now to the iperf folder on your PC and open a command prompt window. You will need the IP address of the module which was prompted to the terminal at the end of Lab 5 when the connection was established as per below shown in red:

WLAN is Initialized

\_\_\_\_\_

\_\_\_\_\_\_

WLAN FW Version: w8977o-V2, RF87XX, FP91, 16.91.10.p81, WPA2\_CVE\_FIX 1, PVE\_FIX 1

\_\_\_\_\_

Key 'c': Connect to External AP (SSID=' your network name here')

Connecting to your network name here.....Connected to following BSS:SSID = [your network name here], IP = [192.168.1.3]

4) Take a note of the IP address assigned to the module and at the PC command prompt enter the following command to start the iperf client:

```
iperf -c <assigned IP address> -P 1 -i 1 -p 5001 -f k -t 10
```

5) Press Enter and wait for the test to be completed, when the test will be completed you will see something similar to this on command window in Windows.

```
C:\jperf-2.0.0\bin> iperf -c 192.168.1.12 -P 1 -i 1 -p 5001 -f k -t 10
Client connecting to 192.168.1.12, TCP port 5001
CP window size: 63.0 KByte (default)
  3] local 192.168.1.5 port 52185 connected with 192.168.1.12 port 5001
 ID] Interval Transfer Bandwidth
  3] 0.0- 1.0 sec 1024 KBytes 8389 Kbits/sec
  3] 1.0- 2.0 sec 896 KBytes 7340 Kbits/sec
  3] 2.0- 3.0 sec 896 KBytes 7340 Kbits/sec
  3] 3.0- 4.0 sec 1024 KBytes 8389 Kbits/sec
  3] 4.0- 5.0 sec 1024 KBytes 8389 Kbits/sec
  3] 5.0- 6.0 sec 896 KBytes 7340 Kbits/sec
  3] 6.0- 7.0 sec 896 KBytes 7340 Kbits/sec
      7.0- 8.0 sec 1024 KBytes 8389 Kbits/sec
     8.0- 9.0 sec 768 KBytes 6291 Kbits/sec
9.0-10.0 sec 1024 KBytes 8389 Kbits/sec
  3]
  3]
     0.0-10.2 sec 9600 KBytes 7708 Kbits/sec
  3]
C:\jperf-2.0.0\bin>
```

6) At the end of the test, you will see a report of the tests being printed onto the terminal in MCUXPresso. Press <space> to stop the server on the terminal. E.g.

```
TCP_ABORTED_LOCAL
Local address : 0.0.0.0 Port 5001
Remote address : 0.0.0.0 Port 32981
Bytes Transferred 0
Duration (ms) 1065023
Bandwidth (Mbitpsec) 0
```

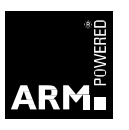

## Lab 7: UDP testing with RT as server and PC as client

 As a prerequisite you must have completed Lab 2 and started the WiFi\_iPerf application in debug mode and then Lab 5 preparing the iPerf environment and pressing c to connect to your network. e.g.

Once you get the message you are connected to your network then start the lperf test in server mode using the UDP protocol by pressing 5 at the terminal prompt in MCUXPresso.

2) As per lab 6, go to the iperf folder on your PC and enter the following command

iperf -c <assigned IP address> -u -P 1 -i 1 -p 5001 -f k -t 10 -T 1

3) Press Enter and wait for the test to be completed, when the test will be completed you will see something similar to this on command window in Windows.

| С:             | C:\jperf-2.0.0\bin> iperf -c 192.168.1.12 -u -P 1 -i 1 -p 5001 -f k -t 10                                                |                |               |                                          |  |  |  |  |  |
|----------------|----------------------------------------------------------------------------------------------------|----------------|---------------|------------------------------------------|--|--|--|--|--|
| Cl<br>Se<br>UD | Client connecting to 192.168.1.12, UDP port 5001<br>Sending 1470 byte datagrams<br>UDP buffer size: 63.0 KByte (default) |                |               |                                          |  |  |  |  |  |
| [              | 3]                                                                                                    | local 192.168. | 1.5 port 6190 | 08 connected with 192.168.1.12 port 5001 |  |  |  |  |  |
| [              | ID]                                                                                                    | Interval       | Transfer      | Bandwidth                                |  |  |  |  |  |
| [              | 3]                                                                                                    | 0.0- 1.0 sec   | 129 KBytes    | 1058 Kbits/sec                           |  |  |  |  |  |
| [              | 3]                                                                                                    | 1.0- 2.0 sec   | 126 KBytes    | 1035 Kbits/sec                           |  |  |  |  |  |
| [              | 3]                                                                                                    | 2.0- 3.0 sec   | 128 KBytes    | 1047 Kbits/sec                           |  |  |  |  |  |
| [              | 3]                                                                                                    | 3.0- 4.0 sec   | 128 KBytes    | 1047 Kbits/sec                           |  |  |  |  |  |
| [              | 3]                                                                                                    | 4.0- 5.0 sec   | 129 KBytes    | 1058 Kbits/sec                           |  |  |  |  |  |
| [              | 3]                                                                                                    | 5.0- 6.0 sec   | 128 KBytes    | 1047 Kbits/sec                           |  |  |  |  |  |
| [              | 3]                                                                                                    | 6.0- 7.0 sec   | 129 KBytes    | 1058 Kbits/sec                           |  |  |  |  |  |
| [              | 3]                                                                                                    | 7.0- 8.0 sec   | 128 KBytes    | 1047 Kbits/sec                           |  |  |  |  |  |
| [              | 3]                                                                                                    | 8.0- 9.0 sec   | 128 KBytes    | 1047 Kbits/sec                           |  |  |  |  |  |
| [              | 3]                                                                                                    | 9.0-10.0 sec   | 126 KBytes    | 1035 Kbits/sec                           |  |  |  |  |  |
| ]              | 3]                                                                                                    | 0.0-10.0 sec   | 1281 KBytes   | 1048 Kbits/sec                           |  |  |  |  |  |
| ]              | 3]                                                                                                    | Sent 892 datag | rams          |                                          |  |  |  |  |  |
| Ι              | 3]                                                                                                    | WARNING: did n | ot receive ad | k of last datagram after 10 tries.       |  |  |  |  |  |

 At the end of the test, you will see a report of the tests being printed onto the terminal in MCUXPresso. Please note the difference in performance from UDP and TCP protocol tests.

```
Key '5': UDP server mode (RX only test)
New UDP client (settings flags 0x0)
Sending report back to client (0x80).
Jitter 0.001,
Lost -419/893 datagrams, 0o0 419
UDP_DONE_SERVER (RX)
Local address : 10.0.0.59 Port 5001
Remote address : 10.0.0.16 Port 58538
Bytes Transferred 1312710
Duration (ms) 10031
Bandwidth (Mbitpsec) 1
```

5) Press <space> to stop the server on the terminal.

```
UDP_ABORTED_LOCAL
Local address : 10.0.0.59 Port 5001
Remote address : 0.0.0.0 Port 0
Bytes Transferred 0
Duration (ms) 1749259
Bandwidth (Mbitpsec) 0
```

#### End of the lab

## Lab 8: TCP testing with PC as server and RT as client

- 1) As a prerequisite you must have completed Lab 2 and started the WiFi\_iPerf application in debug mode and then Lab 5 preparing the iPerf environment.
- 2) In this lab we are executing the iperf TCP *client* on the board, therefore the first thing we must do is to start the iperf TCP *server* on the PC application.
- 3) As per lab 6, go to the iperf folder on your PC and enter the following command

```
iperf -s -I 1 -p 5001 -f k
```

4) Now that the TCP server started, go to the MCUXpresso console to start the TCP client test entering the command 2 (Note: Please make sure the IP address of your PC is the

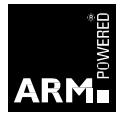

same as the one hardcoded into the project and defined at Lab 5 Step 3) and wait for the test to complete.

5) You should see a summary when the test is finished something similar to the following screenshot.

| C:\iperf-2.0.5b-win32>iperf -s -i 1 -p 5001 -f k |                                  |            |            |       |           |              |        |       |  |  |
|--------------------------------------------------|----------------------------------|------------|------------|-------|-----------|--------------|--------|-------|--|--|
| Serve                                            | erver listening on TCP port 5001 |            |            |       |           |              |        |       |  |  |
| TCP w                                            | indow size:                      | 63.0 KBy   | te (defaul | .t)   |           |              |        |       |  |  |
| [ 4]                                             | local 192.                       | 168.1.5 pc | ort 5001 c | onne  | cted with | 192.168.1.12 | port 4 | 19153 |  |  |
| [ ID]                                            | Interval                         | Trans      | sfer B     | Bandw | vidth     |              |        |       |  |  |
| [ 4]                                             | 0.0- 1.0                         | sec 468    | KBytes 3   | 837   | Kbits/sec |              |        |       |  |  |
| [ 4]                                             | 1.0- 2.0                         | sec 724    | KBytes 5   | 933   | Kbits/sec |              |        |       |  |  |
| [ 4]                                             | 2.0- 3.0                         | sec 716    | KBytes 5   | 863   | Kbits/sec |              |        |       |  |  |
| [ 4]                                             | 3.0- 4.0                         | sec 636    | KBytes 5   | 209   | Kbits/sec |              |        |       |  |  |
| [ 4]                                             | 4.0- 5.0                         | sec 724    | KBytes 5   | 933   | Kbits/sec |              |        |       |  |  |
| [ 4]                                             | 5.0- 6.0                         | sec 633    | KBytes 5   | 186   | Kbits/sec |              |        |       |  |  |
| [ 4]                                             | 6.0- 7.0                         | sec 642    | KBytes 5   | 256   | Kbits/sec |              |        |       |  |  |
| [ 4]                                             | 7.0- 8.0                         | sec 650    | KBytes 5   | 326   | Kbits/sec |              |        |       |  |  |
| [ 4]                                             | 8.0- 9.0                         | sec 693    | KBytes 5   | 676   | Kbits/sec |              |        |       |  |  |
| [ 4]                                             | 9.0-10.0                         | sec 636    | KBytes 5   | 209   | Kbits/sec |              |        |       |  |  |
| [ 4]                                             | 0.0-10.0                         | sec 6522   | KBytes 5   | 341   | Kbits/sec |              |        |       |  |  |
|                                                  |                                  |            |            |       |           |              |        |       |  |  |
|                                                  |                                  |            |            |       |           |              |        |       |  |  |

Key '2': TCP client mode (TX only test)
TCP\_DONE\_CLIENT (TX)
Local address : 192.168.1.12 Port 49153
Remote address : 192.168.1.5 Port 5001
Bytes Transferred 6678794
Duration (ms) 10002
Bandwidth (Mbitpsec) 5

 Press Ctrl-C to close the console or simply close the window to exit iperf. Press the space bar on the MCUXPresso terminal input to get back to the application main menu.

#### End of the lab

## Lab 9: UDP testing with RT as server and PC as client

- 1) As a prerequisite you must have completed Lab 2 and started the WiFi\_iPerf application in debug mode and then Lab 5 preparing the iPerf environment.
- 2) In this lab we are executing the iperf TCP *client* on the board, therefore the first thing we must do is to start the iperf TCP *server* on the PC application.

- 3) As per lab 6, go to the iperf folder on your PC and enter the following command
- 4) Start the UDP server on the PC using the following syntax

```
iperf -s -u -i 1 -p 5001 -f k
```

5) Now the UDP server is running on the PC, enter 6 on the MCUXPresso Terminal and wait for the test to be completed. At the end you will see a summary like this when the test is finished.

| C:\iperf-2.0.5b-win32>iperf -s -u -i 1 -p 5001 -f k                                                         |            |      |         |          |       |              |          |      |         |       |           |  |
|----------------------------------------------------------------------------------------------------|------------|------|---------|----------|-------|--------------|----------|------|---------|-------|-----------|--|
| Server listening on UDP port 5001<br>Receiving 1470 byte datagrams<br>JDP buffer size: 63.0 KByte (default) |            |      |         |          |       |              |          |      |         |       |           |  |
| [ 3]                                                                                                    | local 192. | .168 | .1.5 pc | ort 5001 | conne | ected with : | 192.168. | .1.1 | L2 port | 4915  | 4         |  |
| [ ID]                                                                                                    | Interval   |      | Trans   | fer      | Band  | width        | Jitter   |      | Lost/T  | otal  | Datagrams |  |
| [ 3]                                                                                                    | 0.0- 1.0   | sec  | 108     | KBytes   | 882   | Kbits/sec    | 11.213   | ms   | 1447/   | 1522  | (95%)     |  |
| [ 3]                                                                                                    | 1.0- 2.0   | sec  | 401     | KBytes   | 3281  | Kbits/sec    | 2.108    | ms   | 0/      | 279   | (0%)      |  |
| [3]                                                                                                    | 2.0- 3.0   | sec  | 699     | KBytes   | 5727  | Kbits/sec    | 1.863    | ms   | 0/      | 487   | (0%)      |  |
| [ 3]                                                                                                    | 3.0- 4.0   | sec  | 594     | KBytes   | 4869  | Kbits/sec    | 1.897    | ms   | 0/      | 414   | (0%)      |  |
| [ 3]                                                                                                    | 4.0- 5.0   | sec  | 320     | KBytes   | 2622  | Kbits/sec    | 5.574    | ms   | 0/      | 223   | (0%)      |  |
| [ 3]                                                                                                    | 5.0- 6.0   | sec  | 244     | KBytes   | 1999  | Kbits/sec    | 1.309    | ms   | 0/      | 170   | (0%)      |  |
| [3]                                                                                                    | 6.0- 7.0   | sec  | 126     | KBytes   | 1035  | Kbits/sec    | 2.539    | ms   | 4/      | 92    | (4.3%)    |  |
| [ 3]                                                                                                    | 7.0- 8.0   | sec  | 253     | KBytes   | 2070  | Kbits/sec    | 4.159    | ms   | 3/      | 179   | (1.7%)    |  |
| [ 3]                                                                                                    | 8.0- 9.0   | sec  | 220     | KBytes   | 1799  | Kbits/sec    | 16.366   | ms   | 0/      | 153   | (0%)      |  |
| [ 3]                                                                                                    | 9.0-10.0   | sec  | 2252    | KBytes   | 1845  | 1 Kbits/sec  | 1.572    | 2 ms | 5 7692/ | 9261  | (83%)     |  |
| [ 3]                                                                                                    | 0.0-10.0   | sec  | 5324    | KBytes   | 4357  | Kbits/sec    | 20.986   | ms   | 10578/  | 14287 | (74%)     |  |

```
Key '6': UDP client mode (TX only test)
Ideal frame delay: 112 us
Send 8 frame(s) once per 1000 us
UDP_DONE_CLIENT (TX)
Local address : 192.168.1.12 Port 49154
Remote address : 192.168.1.5 Port 5001
Bytes Transferred 21584696
Duration (ms) 10501
Bandwidth (Mbitpsec) 16
```

6) It is important to mention that results might vary depending on multiple factors like number of access points around, network traffic, topology, Security as well as the proximity to the access point.

#### End of Lab

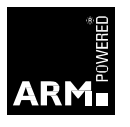